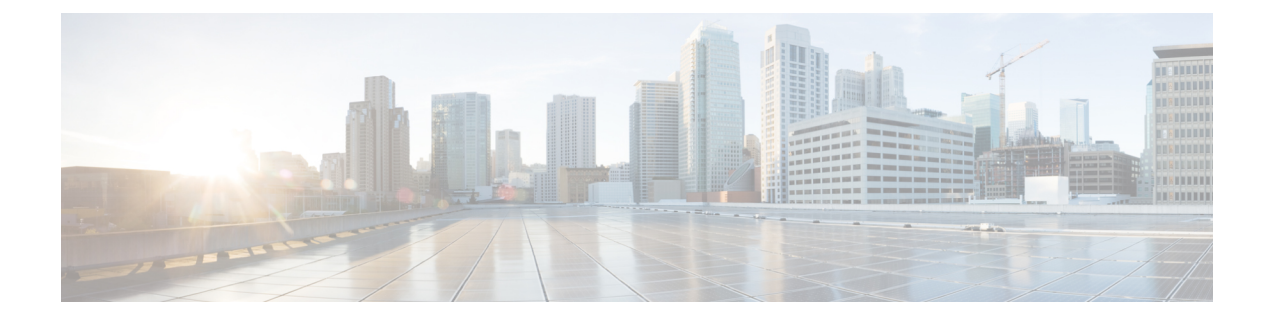

# **Installation Tasks**

This section contains the following topics:

- Installation Workflow, on page 1
- Install Cisco Crosswork Optimization Engine, on page 2
- Install Cisco Crosswork Data Gateway, on page 21
- Enroll Cisco Crosswork Data Gateway With Cisco Crosswork Optimization Engine, on page 45
- Troubleshoot the Cisco Crosswork Data Gateway Installation and Enrollment, on page 50
- De-enroll Cisco Crosswork Data Gateway, on page 51

# **Installation Workflow**

To set up Cisco Crosswork Optimization Engine and Cisco Crosswork Data Gateway complete the below installation tasks in the order of their listing:

- 1. Install Cisco Crosswork Optimization Engine , on page 2
  - **a.** Verify the VM Configuration, on page 17
  - **b.** Log In to the UI From a Browser, on page 17
  - c. Troubleshoot the Installation, on page 18
- 2. Install Cisco Crosswork Data Gateway, on page 21
  - **a.** Log In and Log Out, on page 40
  - b. Generate An Enrollment Package, on page 42
  - c. Export Enrollment Package, on page 43
- 3. Enroll Cisco Crosswork Data Gateway With Cisco Crosswork Optimization Engine, on page 45
  - a. Enroll Cisco Crosswork Data Gateway, on page 45
  - b. Cisco Crosswork Data Gateway Authentication and Bootstrap, on page 49
  - c. Troubleshoot the Cisco Crosswork Data Gateway Installation and Enrollment, on page 50

# Install Cisco Crosswork Optimization Engine

This section explains the procedure to install using vCenter.

Before you begin, ensure that:

• You are creating the Cisco Crosswork Optimization Engine VM on VMware ESXi 6.5 (Update 2 or later), and using the VMware vCenter Server 6.5 (Update 2d or later) or 6.7 (Update 3b).

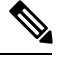

- **Note** VMware vCenter supports vSphere Web Client (flash mode) and vSphere Client (HTML5 mode), however vSphere Web Client (flash mode) is recommended for the Cisco Crosswork Optimization Engine VM deployment and is explained in this procedure. The vSphere Client (HTML5 mode) is supported only on VMware vCenter Server 6.7 Update 3b.
- You have a public IP address (IPv4) to assign to the Cisco Crosswork Optimization Engine VM's management network virtual interface. The default gateway must be reachable via this IP address.

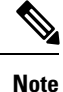

e It is preferred that the DNS and NTP servers are reachable via the Management Network Interface. However, it is not mandatory. The only requirement is that they are reachable on one of the network interfaces connected to the server.

- You have a public or private IP address (IPv4) to assign to the Cisco Crosswork Optimization Engine VM's data network virtual interface. This IP address must be able to reach the gateway address for the network where Cisco Crosswork Data Gateway will be installed.
- The NTP server you will use to synchronize the Cisco Crosswork Optimization Engine VM clock is reachable on the network.

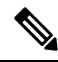

Note

During the installation and first-time booting of the VM, the links to the specified gateways will be validated. VM configuration will fail if the links are inaccessible.

Also during installation, Cisco Crosswork Optimization Engine creates two special administrative IDs:

- The virtual machine (VM) administrator, with the username cw-admin, and the default password cw-admin. Data center administrators use this ID to log in to and troubleshoot the Cisco Crosswork Optimization Engine VM. You will use it to verify that the VM has been properly set up (see Verify the VM Configuration, on page 17).
- 2. The **Crosswork administrator**, with the username **admin** and the default password **admin**. Product administrators use this ID to log in to and configure the Cisco Crosswork Optimization Engine user interface, and to perform special operations, such as stopping and restarting services.

While this section describes installation, you must also set up Cisco SR-PCE in order to use Cisco Crosswork Optimization Engine. Refer to the appropriate device configuration guide (for example, Segment Routing Configuration Guide for Cisco ASR 9000 Series Routers).

- **Step 1** Download the latest available Cisco Crosswork Optimization Engine image file (\*.ova) to your system.
  - Warning The default VM ware vCenter deployment timeout is 15 minutes. The total time needed to deploy the OVA image file may take much longer than 15 minutes, depending on your network speed and other factors. If vCenter times out during deployment, the resulting VM will be unbootable. To prevent this, Cisco recommends that you either set the vCenter deployment timeout to a much longer period (such as one hour), or unTAR the OVA file before continuing and then deploy using the OVA's four separate Open Virtualization Format and Virtual Machine Disk component files: cw.ovf, cw\_rootfs.vmdk, cw\_dockerfs.vmdk, and cw extrafs.vmdk.
- **Step 2** With VMware ESXi running, log in to the VMware vSphere Web Client. On the left side, choose the ESXi host on which you want to deploy the VM, then select **Actions** > **Deploy OVF Template**, similar to the following figure.

| vm vSphere Client                                                                                                    |                                                                                                    |                                                                                                    |                                                         |       |                                               |                              |                    | ?∼                                                          |
|----------------------------------------------------------------------------------------------------|----------------------------------------------------------------------------------------------------|----------------------------------------------------------------------------------------------------|---------------------------------------------------------|-------|-----------------------------------------------|------------------------------|--------------------|-------------------------------------------------------------|
| C     C     C | Clsco.com     Summary     Montor Configure Permit     Premit     Premit | ACTIONS V<br>ACTIONS V<br>New Vartual Machine.<br>New Vartual Machine.<br>New Resource Pool.<br>New Vapp<br>National Mode<br>Consection<br>Power | Datastores Networks                                     |       |                                               |                              |                    | CPU<br>Used: 5<br>Memory<br>Used: 10<br>Storage<br>Used: 10 |
|                                                                                                    | The vSphere Distributed Switch correspondence                                                                                                    | Certificates                                                                                                    | <ul> <li>od 06 ca-ef 7d d7 2e 4f b5 3f b6 or</li> </ul> | n the | host does not exist in vCenter Server or does | not contain this             | host.              |                                                             |
|                                                                                                    | Hardware                                                                                                    | Storage                                                                                                    | •                                                       |       | Configuration                                 |                              |                    |                                                             |
|                                                                                                    | Manufacturer                                                                                                    | Host Profiles                                                                                                    | ,                                                       |       | image Profile                                 | 10000                        | the bar bridge     | -                                                           |
| > 🔒 🚽                                                                                                    | Model                                                                                                    | Reconfigure for vSphere HA                                                                                                    |                                                         |       | vSphere HA State                              | ? N/A                        |                    |                                                             |
|                                                                                                    | > CPU                                                                                                    | 🖗 Assign License                                                                                                    |                                                         |       | > Fault Tolerance (Legacy)                    | Unsuppor                     | ted                |                                                             |
| Recent Tasks Alarms                                                                                                    |                                                                                                    | Settings                                                                                                    |                                                         |       |                                               |                              |                    |                                                             |
| Task Name v Target                                                                                                    | ✓ Status ↑                                                                                                    | Move To                                                                                                    | <ul> <li>Initiator</li> </ul>                           |       |                                               | <ul> <li>⊂ Queue </li> </ul> | Stort Time         | Compk                                                       |
| Enter maintenance                                                                                                    | 0500.00m                                                                                                    | Tags & Custom Attributes                                                                                                    | • 19% 🔕 CISCO.COMWIUC                                   |       |                                               | 13 ms                        | 03/18/2020, 114.30 |                                                             |
| maar                                                                                                    |                                                                                                    | Remove from Inventory                                                                                                    |                                                         |       |                                               |                              |                    |                                                             |
|                                                                                                    |                                                                                                    | Add Permission                                                                                                    |                                                         |       |                                               |                              |                    |                                                             |

**Step 3** The VMware **Deploy OVF Template** wizard appears and highlights the first step, **1 - Select template**, similar to the following figure. Click **Browse** to navigate to the location where you downloaded the OVA image file and select it. Once selected, the file name is displayed in the window.

### Deploy OVF Template

| Select an OVF template    | Select an OVF template                                                                    |
|---------------------------|-------------------------------------------------------------------------------------------|
| Select a name and folder  | Select an OVF template from remote URL or local file system                               |
| Select a compute resource | Enter a URL to download and install the OVF package from the internet, or browse to a     |
| Coloct storage            | location accessible from your computer, such as a local hard drive, a network share, or a |
| serect storage            | CD/DVD drive.                                                                             |
| Ready to complete         | UPL UPL                                                                                   |
|                           | Local file Choose Files C                                                                 |
|                           |                                                                                           |
|                           |                                                                                           |
|                           |                                                                                           |
|                           |                                                                                           |
|                           |                                                                                           |
|                           |                                                                                           |
|                           |                                                                                           |
|                           |                                                                                           |
|                           |                                                                                           |
|                           |                                                                                           |

**Step 4** Click **Next** to go to **2 - Select name and location**, as shown in the following figure. Enter a name for the Cisco Crosswork Optimization Engine VM you are creating.

Cisco recommends that you include the Cisco Crosswork Optimization Engine version and build number in the name (for example: CW Optimization Engine 1.1 Build 123).

.

| Dep  | lov  | OVE   | Tem | plate       |
|------|------|-------|-----|-------------|
| ~~~~ | ·~ . | ~ ~ . |     | ~ ~ ~ ~ ~ ~ |

| 2 Select a name and folder                      | Specify a unique name and target location  |  |   |
|-------------------------------------------------|--------------------------------------------|--|---|
| 3 Select a compute resource<br>4 Review details | Virtual machine name:                      |  | _ |
| 5 Select storage<br>8 Ready to complete         | Select a location for the virtual machine. |  |   |
|                                                 | ✓                                          |  |   |
|                                                 |                                            |  |   |
|                                                 |                                            |  |   |
|                                                 |                                            |  |   |
|                                                 |                                            |  |   |
|                                                 |                                            |  |   |
|                                                 |                                            |  |   |
|                                                 |                                            |  |   |
|                                                 |                                            |  |   |

**Step 5** Click Next to go to **3 - Select a resource**, similar to the following figure. Choose the Cisco Crosswork Optimization Engine VM's host.

#### Deploy OVF Template

| Select a compute resource |                                                     |  |
|---------------------------|-----------------------------------------------------|--|
| Review details            | ✓ <u>I</u> Optima                                   |  |
| Select storage            |                                                     |  |
| Ready to complete         |                                                     |  |
|                           |                                                     |  |
|                           |                                                     |  |
|                           |                                                     |  |
|                           |                                                     |  |
|                           |                                                     |  |
|                           | × 🗖                                                 |  |
|                           | > [                                                 |  |
|                           | >                                                   |  |
|                           |                                                     |  |
|                           |                                                     |  |
|                           |                                                     |  |
|                           | >                                                   |  |
|                           | > 🛛 1                                               |  |
|                           | Compatibility                                       |  |
|                           | Comparison ()                                       |  |
|                           | <ul> <li>Compatibility checks succeeded.</li> </ul> |  |
|                           |                                                     |  |
|                           |                                                     |  |

**Step 6** Click **Next**. The VMware vCenter Server validates the OVA. Network speed will determine how long validation takes. When validation is complete, the wizard moves to **4 - Review details**, similar to the following figure. Take a moment to review the OVF template you are deploying. Note that this information is gathered from the OVF and cannot be modified.

| 1 Select an OVF template<br>2 Select a name and folder<br>3 Select a compute resource                                                                | Review details<br>Verify the template deta                                                                                                    | ils.                                             |  |  |  |
|----------------------------------------------------------------------------------------------------|----------------------------------------------------------------------------------------------------|--------------------------------------------------|--|--|--|
| 4 Review details<br>5 License agreements<br>6 Configuration<br>7 Select storage<br>8 Select networks<br>9 Customize template<br>10 Ready to complete | The OVF package contains advanced configuration options, which might pose a security risk. Review the advanced configuration options below. Click next to accept the advanced configuration options. |                                                  |  |  |  |
|                                                                                                    | Publisher                                                                                                    | No certificate present                           |  |  |  |
|                                                                                                    | Product                                                                                                    | Cisco Crosswork Network Automation               |  |  |  |
|                                                                                                    | Version                                                                                                    | 11.0                                             |  |  |  |
|                                                                                                    | Vendor                                                                                                    | Cisco Systems, Inc.                              |  |  |  |
|                                                                                                    | Description                                                                                                    | Cisco Crosswork Optimization Engine              |  |  |  |
|                                                                                                    | Download size                                                                                                    | 8.7 GB                                           |  |  |  |
|                                                                                                    | Size on disk                                                                                                    | 23.4 GB (thin provisioned)                       |  |  |  |
|                                                                                                    |                                                                                                    | 857.0 GB (thick provisioned)                     |  |  |  |
|                                                                                                    | Extra configuration                                                                                                    | uefi.secureBoot.enabled = true<br>timoware = eti |  |  |  |

|--|

- Step 7 Click Next to go to 5 Accept license agreements. Review the End User License Agreement and click on Accept before you continue.
- **Step 8** Click **Next** to go to **6 Select configuration**, similar to the following figure. Select the desired deployment configuration (IPv4). IPv6 or an IPv4 network on a single interface is not currently supported.
- Step 9 Click Next to go to 7 Select Storage, similar to the following figure. Select the relevant option from the Select virtual disk format drop-down list. From the table, choose the datastore you want to use and review its properties to ensure there is enough available storage.
  - **Note** For production deployment, choose **Thick provision eager zeroed** as it will preallocate disk space and provide the best performance. For development purposes, **Thin provision** is recommended as it saves disk space.

#### Deploy OVF Template

| 1 Select an OVF template  | Select storage<br>Select the storage for the configuration and disk files |             |                          |        |       |
|---------------------------|---------------------------------------------------------------------------|-------------|--------------------------|--------|-------|
| 2 Select a name and rocer | Select the storage for the conn                                           | guration ar | id disk mes              |        |       |
| 4 Review details          | Encovol this writual machine                                              |             |                          |        |       |
| 5 License agreements      | End ypi this virtual machine (Requires key Management Server)             |             |                          |        |       |
| 6 Configuration           | Select virtual disk format:                                               | _           | Thick Provision Lazy Zer | rbed v |       |
| 7 Select storage          | VM Storage Policy:                                                        | [           | Datastore Detault        |        |       |
| 8 Select networks         | Name                                                                      | Capacity    | Provisioned              | Free   | Typ   |
| 9 Customize template      |                                                                           | 272 10      | 106 TP                   | 167 TP | VIL A |
| 10 Ready to complete      | -05K1                                                                     | 2.7210      | 1.0010                   | LOT ID | VIN   |
|                           |                                                                           |             |                          |        |       |
|                           | 4                                                                         |             |                          |        | ¥ •   |
|                           | <<br>Compatibility                                                        | _           |                          |        | ÷ ۲   |
|                           | < Compatibility Compatibility checks success                              | eeded.      |                          |        |       |
|                           | Compatibility                                                             | seded.      |                          |        | \$ T  |

**Step 10** Click **Next** to go to **8** - **Select networks**, similar to the following figure. In the dropdown table at the top of the page, choose the appropriate destination network for the source **Data Network** and **Management Network**, respectively.

Deploy OVF Template

| Select a name and folder                | Select a destination network for ea | ach source | network.            |           |
|-----------------------------------------|-------------------------------------|------------|---------------------|-----------|
| Select a compute resource               |                                     |            |                     |           |
| Review details                          | Source Network                      | т          | Destination Network | Ŧ         |
| 5 License agreements                    | Data Network                        |            | VM Network          | ~ *       |
| 5 Configuration                         | Management Network                  |            | VM Network          | -         |
| / Select storage                        |                                     |            |                     | 2 items   |
| 3 Select networks                       |                                     |            |                     | 2 110 110 |
| Customize template<br>Ready to complete | IP Allocation Settings              |            |                     |           |
|                                         | IP allocation:                      | Sta        | ntic - Manual       |           |
|                                         | IP protocol:                        | IPV        | 4                   |           |
|                                         |                                     |            |                     |           |
|                                         |                                     |            |                     |           |
|                                         |                                     |            |                     |           |
|                                         |                                     |            |                     |           |
|                                         |                                     |            |                     |           |
|                                         |                                     |            |                     |           |
|                                         |                                     |            |                     |           |
|                                         |                                     |            |                     |           |
|                                         |                                     |            |                     | <br>_     |

- Step 11 Click Next to go to 9 Customize template.
- Step 12Expand the Management Network settings. According to your deployment configuration, the fields displayed are<br/>different, similar to the following figures. Make relevant entries for IPv4 deployment (Management IPv4 Address,<br/>Management IPv4 Gateway, and Management IPv4 Netmask fields).

## Deploy OVF Template

| 4 Review details<br>5 License agreements     | O All properties have valid values |                                                |
|----------------------------------------------|------------------------------------|------------------------------------------------|
| 6 Configuration                              | Management Network                 | 3 settings                                     |
| 7 Select storage<br>8 Select networks        | Management IPv4 Address            | Please enter the VM's IPv4 management address. |
| 9 Customize template<br>10 Ready to complete |                                    | 10.00.00                                       |
|                                              | Management IPv4 Netmask            | Please enter the VM's IPv4 management netmask  |
|                                              |                                    | 255.                                           |
|                                              | Management IPv4 Gateway            | Please enter the VM's IPv4 management gateway. |
|                                              |                                    | 10.                                            |
|                                              | > Data Network                     | 3 settings                                     |
|                                              | > DNS and NTP Servers              | 3 settings                                     |
|                                              | > Disk Configuration               | 3 settings                                     |
|                                              | > Crosswork Configuration          | b 1 settings                                   |
|                                              | Crosswork Collection               | 1 settings                                     |

**Step 13** Expand the **Data Network** settings. According to your deployment configuration, the fields displayed are different, similar to the following figures. Make relevant entries for IPv4 deployment (**Data IPv4 Address**, **Data IPv4 Gateway**, and **Data IPv4 Netmask** fields) respectively.

| Deploy | / OVF | Tem | plate |
|--------|-------|-----|-------|
|        |       |     |       |

| 4 Review details                             | All properties have valid value  | s                                                |
|----------------------------------------------|----------------------------------|--------------------------------------------------|
| 5 License agreements<br>6 Cooficuration      |                                  |                                                  |
| 7 Select storage                             | > Management Network             | 3 settings                                       |
| 3 Select networks                            | <ul> <li>Data Network</li> </ul> | 3 settings                                       |
| 9 Customize template<br>10 Ready to complete | Data IPv4 Address                | Please enter the VM's IPv4 data address.<br>192  |
|                                              | Data IPv4 Netmask                | Please enter the VM's IPv4 data netmask.<br>255. |
|                                              | Data IPv4 Gateway                | Please enter the VM's IPv4 data gateway.<br>C    |
|                                              | > DNS and NTP Servers            | 3 settings                                       |
|                                              | > Disk Configuration             | 3 settings                                       |
|                                              | > Crosswork Configuration        | 1 settings                                       |
|                                              | > Crosswork Collection           | 1 settings                                       |

- **Step 14** Expand the **DNS and NTP Servers** settings, similar to the following figure. According to your deployment configuration (IPv4), the fields displayed are different. Make entries in three fields:
  - **DNS IP Address**: The IP addresses of the DNS servers you want the Cisco Crosswork Optimization Engine server to use. Separate multiple IP addresses with spaces.
  - DNS Search Domain: The name of the DNS search domain.
  - NTP Servers: The IP addresses or host names of the NTP servers you want to use. Separate multiple IPs or host names with spaces.
  - **Note** The DNS and NTP servers must be reachable via the network interfaces you have mapped on the host or the configuration of the VM will fail.

| 1 Select an OVF template<br>2 Select a name and folder | IVF template Customize template Customize the deployment properties of this software solution. |                                                                                                    |  |
|--------------------------------------------------------|------------------------------------------------------------------------------------------------|----------------------------------------------------------------------------------------------------|--|
| 4 Review details<br>5 License agreements               | O All properties have valid value                                                              | 15 X                                                                                                    |  |
| 6 Configuration                                        | > Management Network                                                                           | 3 settings                                                                                              |  |
| 8 Select networks                                      | > Data Network                                                                                 | 3 settings                                                                                              |  |
| 9 Customize template                                   | V DNS and NTP Servers                                                                          | 3 settings                                                                                              |  |
| io ready to comprete                                   | DNS IPv4 Address                                                                               | Please enter the DNS server's IPv4 address. Multiple<br>DNS server IPs can be provided space separated. |  |
|                                                        | NTP Servers                                                                                    | Please enter NTP server hostname. Multiple NTP servers can be provided space seperated.                 |  |
|                                                        | DNS Search Domain                                                                              | Please enter the DNS search domain<br>cisco.com                                                         |  |
|                                                        | > Disk Configuration                                                                           | 3 settings                                                                                              |  |
|                                                        | > Crosswork Configuration                                                                      | 1 settings                                                                                              |  |
| N.                                                     | > Crosswork Collection                                                                         | 1 settings                                                                                              |  |

**Step 15 Disk Configuration** settings allows you to adjust the amount of storage space available to Cisco Crosswork Optimization Engine. The default settings should work for most environments. For assistance in adding additional storage, contact the Cisco Customer Experience team.

| <ul> <li>1 Select an OVF template</li> <li>2 Select a name and folder</li> </ul>                        | Customize template<br>Customize the deployment properti         | ies of this software solution.                  |   |
|----------------------------------------------------------------------------------------------------|-----------------------------------------------------------------|-------------------------------------------------|---|
| <ul> <li>3 Select a compute resource</li> <li>4 Review details</li> <li>5 License agreements</li> </ul> | All properties have valid value                                 | s                                               | × |
| 6 Configuration                                                                                         | > Management Network                                            | 3 settings                                      |   |
| <ul> <li>8 Select networks</li> </ul>                                                                   | > Data Network                                                  | 3 settings                                      |   |
| 9 Customize template                                                                                    | > DNS and NTP Servers                                           | 3 settings                                      |   |
| 10 Ready to complete                                                                                    | ~ Disk Configuration                                            | 3 settings                                      |   |
| R                                                                                                    | Logfs Disk Size                                                 | Please enter the size of the logts disk in GB.  |   |
|                                                                                                    |                                                                 | 10                                              |   |
|                                                                                                    | Datats Disk Size                                                | Please enter the size of the datafs disk in GB. |   |
|                                                                                                    |                                                                 | 450                                             |   |
|                                                                                                    | Corefs Disk Size                                                | Please enter the size of the corefs disk in GB. |   |
|                                                                                                    |                                                                 | 100                                             |   |
|                                                                                                    | Crosswork Configuration                                         | 1 settings                                      |   |
|                                                                                                    | <ul> <li>Crosswork Collection</li> <li>Configuration</li> </ul> | 1 settings                                      |   |

- **Step 16** Expand the **Crosswork Configuration** and enter any legal disclaimer text (users will see this text if they log into the CLI).
- Step 17Expand the Crosswork Collection Configuration settings, similar to the following figure.Check this option if you plan to use Cisco NSO. For more guidance and information on which mode to select, see<br/>Collection Considerations).

## Deploy OVF Template

| <ul> <li>4 Review details</li> <li>5 License agreements</li> <li>6 Configuration</li> </ul> | <ul> <li>All properties have valid value.</li> </ul>            | s X                                                |
|---------------------------------------------------------------------------------------------|-----------------------------------------------------------------|----------------------------------------------------|
|                                                                                             | > Management Network                                            | 3 settings                                         |
| Select networks                                                                             | > Data Network                                                  | 3 settings                                         |
| Customize template                                                                          | > DNS and NTP Servers                                           | 3 settings                                         |
| o Ready to complete                                                                         | > Disk Configuration                                            | 3 settings                                         |
| Ŀş.                                                                                         | > Crosswork Configuration                                       | 1 settings                                         |
|                                                                                             | <ul> <li>Crosswork Collection</li> <li>Configuration</li> </ul> | 1 settings                                         |
|                                                                                             | NSO as Provider                                                 | Is NSO used as the provider for device management? |
|                                                                                             |                                                                 |                                                    |

**Step 18** Click **Next** to go to **10 - Ready to Complete**, similar to the following figure (template name will depend on the version you are installing). Review your settings and then click **Finish** if you are ready to begin deployment.

| 1 Select an OVF template<br>2 Select a name and folder | Ready to complete<br>Click Finish to start creation. |                                                                       |  |
|--------------------------------------------------------|------------------------------------------------------|-----------------------------------------------------------------------|--|
| 3 Select a compute resource<br>4 Review details        |                                                      |                                                                       |  |
| 5 License agreements                                   | Provisioning type                                    | Deploy from template                                                  |  |
| 6 Configuration<br>7 Select storage                    | Name                                                 | coe                                                                   |  |
| 8 Select networks                                      | Template name                                        | cw                                                                    |  |
| 9 Customize template                                   | Download size                                        | 8.7 GB                                                                |  |
| to Ready to complete                                   | Size on disk                                         | 857.0 GB                                                              |  |
|                                                        | Folder                                               | Optima                                                                |  |
|                                                        | Resource                                             | 9 cisco com                                                           |  |
|                                                        | Location                                             | ?-dski                                                                |  |
|                                                        | Storage mapping                                      | 1                                                                     |  |
|                                                        | All disks                                            | Datastore: wouesxc240m3qq09-dsk1, Format: Thick Provision Lazy Zeroed |  |
|                                                        | Network mapping                                      | 2                                                                     |  |
|                                                        | Data Network                                         | VM Network                                                            |  |
|                                                        | Management<br>Network                                | VM Network                                                            |  |
|                                                        | IP allocation settings                               |                                                                       |  |

I

**Step 19** Wait for the deployment to finish before continuing. To check on the deployment status:

- a) Open a VMware vCenter client.
- b) In the **Recent Tasks** tab for the host VM, view the status for the **Deploy OVF template** and **Import OVF package** jobs.

Step 20

- After the deployment tasks are complete, check the host's VM settings to permit boot from EFI Firmware:
  - a) On the host VM Summary tab, below the VM Hardware table, click Edit Settings, similar to the following figure.

| ummary     | Monitor       | Configure | Permissions  | Datastores        | Networks                   |
|------------|---------------|-----------|--------------|-------------------|----------------------------|
| > Netwo    | ork adapter 1 |           | VM Network   | (disconnected)    |                            |
| > Netwo    | ork adapter 2 |           | VM Network   | (disconnected)    |                            |
| CD/D       | VD drive 1    |           | Disconnecte  | d                 |                            |
| > Video    | card          |           | 4 MB         |                   |                            |
| VMCI       | device        |           | Device on th | ne virtual machin | e PCI bus that provides    |
|            |               |           | support for  | the virtual machi | ne communication interface |
| > Other    | 8             |           | Additional H | lardware          |                            |
| Comp       | atibility     |           |              |                   |                            |
| Edit Setty | n <u>s</u>    |           |              |                   |                            |
| Related O  | biects        |           |              |                   |                            |

- b) On the Edit Settings page, click the VM Options tab.
- c) Expand the **Boot Options** dropdown list and change the **Firmware** setting to **EFI**, if it not set by default. When you are finished, click **OK**. You may want to take a snapshot of the VM at this point.

 $\times$ 

# Edit Settings Virtual Hardware VM Options

| General Options               | VM Name: v                                                                   |
|-------------------------------|------------------------------------------------------------------------------|
| VMware Remote Console Options | Lock the guest operating system when the last remote user<br>disconnects     |
| Encryption                    | Expand for encryption settings                                               |
| Power management              | Expand for power management settings                                         |
| VMware Tools                  | Expand for VMware Tools settings                                             |
| Boot Options                  |                                                                              |
| Firmware                      | EFI ~                                                                        |
| Boot Delay                    | When powering on or resetting, delay boot order by<br>0 milliseconds         |
| Force EFI setup               | $\hfill\square$ During the next boot, force entry into the EFI setup screen  |
| Failed Boot Recovery          | If the VM fails to find boot device, automatically retry after<br>10 seconds |
| Advanced                      | Expand for advanced settings                                                 |
|                               |                                                                              |

| CANCEL | ок |
|--------|----|
|--------|----|

Step 21You can now power on the Cisco Crosswork Optimization Engine VM to complete the deployment process. Expand<br/>the host's entry so you can click the Cisco Crosswork Optimization Engine VM and then choose Actions > Power ><br/>Power On, similar to the following figure.

## Figure 1: Power On

| 6                   | ACTIONS ~             |                          |                 |
|---------------------|-----------------------|--------------------------|-----------------|
| _                   | Actions - woptime9    |                          |                 |
| Summary Monitor     | Power                 | PowerOn                  | inn - si / B    |
| > Network adapter 1 | Guest OS              | Power Off                | i ciri + at + E |
| > Network adapter 2 | Snapshots             | Suspend                  |                 |
| CD/DVD drive 1      | 🚅 Open Remote Console | C Reset                  |                 |
| > Video card        | 📇 Migrate             | Shut Down Guest OS       |                 |
| VMCI device         | Clone                 | Restart Guest OS         |                 |
|                     | Fault Tolerance       | Intrachine communication | menace          |
| Other               |                       |                          |                 |

From this point, it will take 20 minutes for the Cisco Crosswork Optimization Engine VM to become operational. Please wait for the process to finish before continuing.

# Verify the VM Configuration

Before trying to log in to the new installation, verify that the VM is properly configured. You will be prompted to change the VM administrator's password during first login via the console.

- **Step 1** After the VM is powered on, wait for 20 minutes, and then launch the console.
- **Step 2** In the password prompt, enter the default cw-admin user password, **cw-admin**. When prompted to change the cw-admin user's password, enter the default password again for verification. Then enter and confirm the new password as prompted.
- **Step 3** If you see instructions to check firstBoot.log, use the command sudo cat /var/log/firstBoot.log to view the log file. If you find any discrepancy and want to investigate further, refer to Troubleshoot the Installation, on page 18. After you have identified the error, perform the following:
  - a) Power off the Cisco Crosswork Optimization Engine VM.
  - b) Delete the Cisco Crosswork Optimization Engine VM from the disk.
  - c) Repeat the installation procedure, while rectifying the error(s) that prevented the installation from completing.
  - d) Launch the console (go to step 1).

## Log In to the UI From a Browser

To log in to the Cisco Crosswork Optimization Engine web-based user interface from a browser, perform these steps. If you are unable to display the user interface, see Troubleshoot the Installation, on page 18.

- **Step 1** Launch one of the supported browsers (see Supported Web Browsers).
- **Step 2** In the browser's address bar, enter:

https://<Crosswork\_VM\_management\_IP\_adddress>:30603/

The Log In window opens.

When you access Cisco Crosswork Optimization Engine for the first time, some browsers display a warning that the site is untrusted. When this happens, follow the prompts to add a security exception and download the self-signed certificate from the Cisco Crosswork Optimization Engine server. After you add a security exception, the browser accepts the server as a trusted site in all future login attempts. If you want to use a CA signed certificate, see the "Manage Certificates" section in the *Cisco Crosswork Optimization Engine User Guide*.

- **Step 3** Log into Cisco Crosswork Optimization Engine as follows:
  - a) Enter the Cisco Crosswork Optimization Engine administrator username admin and the default password admin.
  - b) Click Log In.
  - c) When prompted to change the Cisco Crosswork Optimization Engine administrator's default password, enter the new password in the fields provided and then click **OK**.

**Step 4** To exit the web GUI, close the browser window or click <sup>(2)</sup> at the top right of the home page and choose **Log out**.

# **Troubleshoot the Installation**

The following table lists common problems experienced while installing Cisco Crosswork Optimization Engine, and approaches to identifying the source of the problem and solving it.

Note

You need to login as a super user to perform the troubleshooting.

Table 1: Troubleshoot the Installation

| Issue                                                                                                    | Action                                                                                                    |  |
|----------------------------------------------------------------------------------------------------|----------------------------------------------------------------------------------------------------|--|
| Cannot Connect to the VM                                                                                                    |                                                                                                    |  |
| VM cannot be reached by the provided gateways due<br>to IP misconfiguration                                                     | 1. You will see error messages in the login banner indicating this problem when you try to connect to the VM via SSH following the steps in as explained in Verify the VM Configuration, on page 17.                       |  |
|                                                                                                    | 2. Redeploy the VM from scratch, using the correct IP configuration.                                                                                                    |  |
| Configure NTP after installation                                                                                                |                                                                                                    |  |
| User wants to configure NTP after the VM deployment, in the scenario of giving the wrong NTP address, or the server being down. | 1. You need to edit the /etc/chrony/chrony.conf file. Add the pool line at the bottom of the file with relevant NTP server details.                                                                                        |  |
|                                                                                                    | <pre>keyfile /etc/chrony/chrony.keys<br/>driftfile /var/lib/chrony/chrony.drift<br/>logdir /var/log/chrony<br/>maxupdateskew 100.0<br/>rtcsync<br/>makestep 1 -1<br/>pool <ntp address=""> iburst maxsources 1</ntp></pre> |  |
|                                                                                                    | 2. Restart the chronyd service (systemctl restart chronyd).                                                                                                    |  |
|                                                                                                    | 3. Please verify that the NTP server has been configured (chronyc sources).                                                                                                    |  |
| Cannot Display the User Interface                                                                                               |                                                                                                    |  |

| Issue                                                                                                    | Action                                                                                                    |
|----------------------------------------------------------------------------------------------------|----------------------------------------------------------------------------------------------------|
| Browser does not display the login screen.                                                                                 | 1. Make sure you are using a supported browser (see<br>Supported Web Browsers and that you entered the<br>correct IP address in the browser (this should be the<br>same as the management IP4 address and port number<br>(30603) you entered during installation). |
|                                                                                                    | 2. Log in to the VM using SSH, as explained in Verify the VM Configuration, on page 17.                                                                                                    |
|                                                                                                    | 3. At the prompt, enter the command <b>collect</b> . This generates a file.                                                                                                    |
|                                                                                                    | 4. Open a ticket with the Cisco Customer Experience team and attach the file to the ticket.                                                                                                    |
| Unable to resolve other network addresses on the local network.                                                            | 1. While connected to the VM, open the file /etc/resolv.conf file and check that it contains the correct DNS name server and search domain.                                                                                                    |
|                                                                                                    | 2. If it does not, redeploy the VM using the correct DNS name server and search domain configuration.                                                                                                    |
| Running kubectl get nodes does not display the correct VM management IP address.                                           | 1. While connected to the VM, open the file /etc/hosts file and check if the IP address assigned to the VM is correct.                                                                                                    |
|                                                                                                    | 2. If the address is wrong, redeploy the VM using the correct management IP address.                                                                                                    |
| Running kubectl get nodes does not display a Ready status for the VM IPv4 address.                                         | 1. While connected to the VM, check the login banner for any error messages.                                                                                                    |
|                                                                                                    | 2. If there are error messages in the login banner, they will be recorded in /var/log/firstBoot.log file, along with recommended remediation steps. Open the log and follow the steps given for the error message found in the banner.                             |
|                                                                                                    | 3. If this does not help, run kubectl get pods<br>namespace kube-system and look for mismatched<br>Ready counts.                                                                                                    |
| Running kubectl get podsnamespace<br>kube-system displays one or more system containers<br>that are not in Running status. | 1. Check for user input errors in the /var/log/boot.log file and perform the log's recommended remediation steps.                                                                                                    |
|                                                                                                    | 2. If this does not help, please contact the Cisco<br>Customer Experience team.                                                                                                    |
| Running kubectl get pods displays one or more system containers that are not launched properly.                            | Please contact the Cisco Customer Experience team.                                                                                                    |
| Able to Display the User Interface                                                                                         |                                                                                                    |

| Issue                                                                                                    | Action                                                                                                    |  |  |
|----------------------------------------------------------------------------------------------------|----------------------------------------------------------------------------------------------------|--|--|
| I cannot log in.                                                                                                    | 1. Make sure you are using the Crosswork administrator default user ID and password (admin and admin).                                                                                                    |  |  |
|                                                                                                    | 2. If the Crosswork administrator default password has already been changed, use the new password.                                                                                                    |  |  |
| I can log in but cannot access some features.                                                                                                    | Make sure all the applications and their underlying<br>services are up and running by selecting <b>Admin</b> ><br><b>Crosswork Manager</b> and checking the status of the<br>applications and services. See the <i>Cisco Crosswork</i><br><i>Optimization Engine User Guide</i> topic "Monitor Cisco<br>Crosswork Infrastructure and Resources".                                                                                                    |  |  |
| Crosswork Manager shows one or more applications<br>or their underlying services are not running.                                                                                                    | 1. In Crosswork Manager, check the description of<br>the application or service issue and, if possible, try<br>restarting the application or service. See the <i>Cisco</i><br><i>Crosswork Optimization Engine User Guide</i> topic<br>"Monitor Cisco Crosswork Infrastructure and<br>Resources".                                                                                                    |  |  |
|                                                                                                    | 2. Gather log and metric information about the application or service with issues. See the <i>User Guide</i> topic "View, Control and Log Cisco Crosswork Applications and Services".                                                                                                    |  |  |
|                                                                                                    | 3. Contact Cisco Customer Experience team.                                                                                                    |  |  |
| CPU Overcommitment                                                                                                    |                                                                                                    |  |  |
| CPU/memory overcommitment occurs when the vCPUs are running on a host are more than the total number of physical processor cores in that host.<br>VMware vCenter/ESXi allows this for the flexibility in deploying and running the VMs on physical hosts. It is natural to assume that the vCenter users will try to maximize the physical resources usage by deploying and running a reasonably high amount of VMs on a specific ESXi host. However, it can lead to a problem manifested in a "soft lockup" situation, where a VM will not be able to get a vCPU allocated in a reasonable amount of time. | <ol> <li>Perform an analysis to confirm that an overcommitment has led to the manifested problem. The vSphere ESXi host Monitor screens have a <b>Performance</b> &gt; <b>Advanced</b> tab which can display several views and performance counters to illustrate. For example, CPU usage in MHz displays the spike in CPU usage at a particular date and time compared to the average usage.</li> <li>After you confirm the analysis, use a CPU or Memory reservation to resolve an overcommitment. The CPU reservation specifies the CPU allocation (in MHz) for your VM, while Memory reservation specifies the guaranteed minimum allocation for a VM (in MB). If the reservation is not met, the VM cannot be turned on.</li> </ol> |  |  |

# Install Cisco Crosswork Data Gateway

Cisco Crosswork Data Gateway is initially deployed as a VM called Base VM (containing only enough software to register itself with Crosswork).

Before installing Cisco Crosswork Data Gateway, it is helpful to be familiar with Cisco Crosswork Data Gateway OVF Parameters and Deployment Scenarios, on page 21.

You can use either of the following two ways to install Cisco Crosswork Data Gateway:

- Install Cisco Crosswork Data Gateway Via vCenter, on page 27
- Install Cisco Crosswork Data Gateway Via OVF Tool, on page 38

# **Cisco Crosswork Data Gateway OVF Parameters and Deployment Scenarios**

Before you begin installing Cisco Crosswork Data Gateway, read below about OVF parameters and possible deployment scenarios.

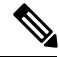

#### Note

- Mandatory parameters are denoted by an <sup>\*</sup>. Others are optional. You might choose them based on the kind of deployment scenario you require. Deployment scenarios are explained wherever applicable.
- Although Cisco Crosswork Data Gateway supports both IPv6 and IPv4, it is recommended to use IPv4 as Cisco Crosswork Optimization Engine supports only IPv4.

| OVF Parameter    | Description                                                                                                    | Deployment Scenario |
|------------------|----------------------------------------------------------------------------------------------------|---------------------|
| Host Information |                                                                                                    |                     |
| Hostname*        | Hostname of the server specified<br>as a fully qualified domain name<br>(FQDN).                                                                                                    |                     |
|                  | Note For larger systems it is<br>likely that you will have<br>more than one Cisco<br>Crosswork Data<br>Gateway instance. The<br>Cisco Crosswork Data<br>Gateway hostname<br>should, therefore, be<br>unique and created in a<br>way that makes<br>identifying a specific<br>instance easy. |                     |
| Description*     | A detailed description of the Cisco<br>Crosswork Data Gateway instance.                                                                                                    |                     |

| OVF Parameter                                                                                                    | Description                                                                                                    | Deployment Scenario                                                                                                    |  |  |
|----------------------------------------------------------------------------------------------------|----------------------------------------------------------------------------------------------------|----------------------------------------------------------------------------------------------------|--|--|
| Label                                                                                                    | Label used by Crosswork to<br>categorize and group multiple<br>Cisco Crosswork Data Gateway<br>instances.                          |                                                                                                    |  |  |
| Private Key URI                                                                                                    | SCP URI to private key file for<br>session key signing. You can<br>retrieve this using SCP<br>(user@host:path/to/file).            | Crosswork uses self-signed<br>certificates for handshake with<br>Cisco Crosswork Data Gateway.<br>These certificates are generated<br>upon installation |  |  |
| Certificate File URI                                                                                                    | SCP URI to PEM formatted signing<br>certificate chain for this VM. You<br>can retrieve this using SCP<br>(user@host:path/to/file). | However, if you want to use<br>third-party or your own certificate<br>files, then you must input these<br>three parameters.                             |  |  |
| Certificate File and Key Passphrase                                                                                                    | SCP user passphrase to retrieve the<br>Cisco Crosswork Data Gateway<br>PEM formatted certificate file and<br>private key.          | <b>Note</b> The host with the URI files must be reachable on the network and files must be present at the time of install.                              |  |  |
| Passphrases                                                                                                    |                                                                                                    |                                                                                                    |  |  |
| dg-admin Password <sup>*</sup>                                                                                                    | The password you have chosen for the dg-admin user.                                                                                |                                                                                                    |  |  |
| dg-oper Password*                                                                                                    | The password you have chosen for the dg-oper user.                                                                                 |                                                                                                    |  |  |
| <b>Note</b> For Management, Southbound, and Northbound interfaces, Cisco Crosswork Data Gateway supports both IPv4 and IPv6. For the protocol you choose to use, select <b>Method</b> as <b>Static</b> and enter information in <b>Address</b> , <b>Netmask</b> , and <b>Gateway</b> fields. Also, for the protocol you are not using, set <b>Method</b> as <b>none</b> and leave <b>Address</b> , <b>Netmask</b> , and <b>Gateway</b> fields blank. |                                                                                                    |                                                                                                    |  |  |
| <sup>1</sup> Management IPv4 Address                                                                                                    |                                                                                                    |                                                                                                    |  |  |
| Management IPv4 Method*                                                                                                    | How the management interface gets its IPv4 address.                                                                                |                                                                                                    |  |  |
| Management IPv4 Address                                                                                                    | IPv4 address of the management interface.                                                                                          |                                                                                                    |  |  |
| Management IPv4 Netmask                                                                                                    | IPv4 netmask of the management interface in dotted quad format.                                                                    |                                                                                                    |  |  |
| Management IPv4 Gateway                                                                                                    | IPv4 address of the management gateway.                                                                                            |                                                                                                    |  |  |
| <sup>1</sup> Management IPv6 Address                                                                                                    |                                                                                                    |                                                                                                    |  |  |

| OVF Parameter                             | Description                                                                | Deployment Scenario |
|-------------------------------------------|----------------------------------------------------------------------------|---------------------|
| Management IPv6 Method*                   | How the Management interface gets its IPv6 address.                        |                     |
| Management IPv6 Address                   | IPv6 address of the management interface.                                  |                     |
| Management IPv6 Netmask                   | IPv6 prefix of the management interface.                                   |                     |
| Management IPv6 Gateway                   | IPv6 address of the management gateway.                                    |                     |
| <sup>1</sup> Southbound Data IPv4 Address |                                                                            |                     |
| Southbound Data IPv4 Method*              | How the southbound data interface gets its IPv4 address.                   |                     |
| Southbound Data IPv4 Address              | IPv4 address of the southbound data interface.                             |                     |
| Southbound Data IPv4 Netmask              | IPv4 netmask of the southbound data interface in dotted quad format.       |                     |
| Southbound Data IPv4 Gateway              | IPv4 address of the southbound<br>Cisco Crosswork Data Gateway.            |                     |
| <sup>1</sup> Southbound Data IPv6 Address |                                                                            |                     |
| Southbound Data IPv6 Method*              | How the southbound data interface gets its IPv6 address.                   |                     |
| Southbound Data IPv6 Address              | IPv6 address of the southbound data interface.                             |                     |
| Southbound Data IPv6 Netmask              | IPv6 netmask of the southbound data interface in dotted quad format.       |                     |
| Southbound Data IPv6 Gateway              | IPv6 address of the southbound data gateway.                               |                     |
| <sup>1</sup> Northbound Data IPv4 Address |                                                                            |                     |
| Northbound Data IPv4 Method*              | How the Northbound data interface gets its IPv4 address.                   |                     |
| Northbound Data IPv4 Address              | IPv4 address of the Northbound data interface.                             |                     |
| Northbound Data IPv4 Netmask              | IPv4 netmask of the Northbound<br>data interface in dotted quad<br>format. |                     |

I

| OVF Parameter                             | Description                                                                                                    | Deployment Scenario                                                                                                    |
|-------------------------------------------|----------------------------------------------------------------------------------------------------|----------------------------------------------------------------------------------------------------|
| Northbound Data IPv4 Gateway              | IPv4 address of the Northbound data gateway.                                                                                   |                                                                                                    |
| <sup>1</sup> Northbound Data IPv6 Address |                                                                                                    |                                                                                                    |
| Northbound Data IPv6 Method*              | How the Northbound data interface gets its IPv6 address.                                                                       |                                                                                                    |
| Northbound Data IPv6 Address              | IPv6 address of the Northbound data interface.                                                                                 |                                                                                                    |
| Northbound Data IPv6 Netmask              | IPv6 netmask of the Northbound<br>data interface in dotted quad<br>format.                                                     |                                                                                                    |
| Northbound Data IPv6 Gateway              | IPv6 address of the Northbound data gateway.                                                                                   |                                                                                                    |
| DNS and NTP                               |                                                                                                    |                                                                                                    |
| DNS Address*                              | Space-delimited list of IPv4/IPv6<br>addresses of the DNS server<br>accesible from the management<br>interface.                |                                                                                                    |
| DNS Search Domain*                        | DNS search domain                                                                                                    |                                                                                                    |
| NTP Servers*                              | Space-delimited list of IPv4/IPv6<br>addresses or hostnames of the NTP<br>servers accessible from the<br>management interface. | You must enter a value here, such<br>as pool.ntp.org. NTP server is<br>important for time synchronization<br>between Cisco Crosswork Data<br>Gateway VM and Cisco Crosswork<br>Optimization Engine. Using a<br>non-functional or dummy address<br>may cause issues when Crosswork<br>and Cisco Crosswork Data Gateway<br>try to communicate with each other.<br>If you are not using an NTP server,<br>ensure that time gap between Cisco<br>Crosswork Data Gateway and Cisco<br>Crosswork Data Gateway and Cisco<br>Crosswork Optimization Engine is<br>not more than 10 minutes. Else,<br>Cisco Crosswork Data Gateway<br>will fail to pull images. |

| OVF Parameter                      | Description                                                                                                    | Deployment Scenario                                                                                                   |  |
|------------------------------------|----------------------------------------------------------------------------------------------------|----------------------------------------------------------------------------------------------------|--|
| Server Address                     | IPv4 or IPv6 address of a syslog<br>server accessible from the<br>management interface.                               | If you want to use an external<br>syslog server, you must specify<br>these 7 settings.                                |  |
|                                    | Note If you are using an IPv6<br>addres, it must be<br>surrounded by square<br>brackets ([1::1]).                     | Note If you have configured<br>an external syslog<br>server, the service<br>(CLI/MDT/SNMP)<br>events are sent to that |  |
| Syslog Port                        | Port number of the syslog server.                                                                                     | external syslog server.<br>Otherwise, they are                                                                        |  |
| Syslog Protocol                    | Use UDP, TCP, or RELP when sending syslog.                                                                            | logged in /optdg/log<br>in Cisco Crosswork<br>Data Gateway VM                                                         |  |
| Use Syslog over TLS?               | Use TLS to encrypt syslog traffic.                                                                                    |                                                                                                    |  |
| TLS Peer Name                      | Syslog server's hostname exactly<br>as entered in the server certificate<br>SubjectAltName or subject<br>common name. | Note The host with the URI files must be reachable on the network and files must be present at the time of install.   |  |
| Syslog Root Certificate File URI   | PEM formatted root cert of syslog server retrieved using SCP.                                                         |                                                                                                    |  |
| Syslog Certificate File Passphrase | Password of SCP user to retrieve<br>Syslog certificate chain.                                                         |                                                                                                    |  |
| Controller Settings                |                                                                                                    |                                                                                                    |  |
| Controller IP*                     | IP address of the Crosswork<br>controller i.e., Cisco Crosswork<br>Optimization Engine.                               |                                                                                                    |  |
|                                    | <b>Note</b> If you are using an IPv6 address, it must be surrounded by square brackets ([1::1]).                      |                                                                                                    |  |
| Controller Port <sup>*</sup>       | Port of the Crosswork controller<br>i.e., Cisco Crosswork Optimization<br>Engine.                                     |                                                                                                    |  |

| OVF Parameter                                      | Description                                                                                                    | Deployment Scenario                                                      |
|----------------------------------------------------|----------------------------------------------------------------------------------------------------|--------------------------------------------------------------------------|
| Controller Signing Certificate File<br>URI         | PEM formatted root cert of Cisco<br>Crosswork Optimization Engine to<br>validate signing certs retrived using<br>SCP. PEM file is generated by<br>Crosswork and is available at the<br>following location:<br>cw-admin@ <crosswork_vm_<br>Management_IP_Address&gt;<br/>:/home/cw-admin/controller.pem<br/>Note Theoretically, it can be<br/>placed on any host<br/>where the SCP server is<br/>running but best practice<br/>is uploading from<br/>Crosswork, directly.</crosswork_vm_<br> |                                                                          |
| SSL/TLS Certificate File URI                       | Crosswork controller PEM<br>formatted SSL/TLS certificate file<br>retrieved using SCP.                                                                                                    |                                                                          |
| Controller Certificate File<br>Passphrase          | Password of SCP user to retrieve<br>Cisco Crosswork Optimization<br>Engine certificate chain.                                                                                                    |                                                                          |
| Proxy Server URL                                   | URL of management network proxy server.                                                                                                    | If you want to use a proxy server,<br>you must specify these parameters. |
| Proxy Server Bypass List                           | Space-delimited list of subnets and domains that will not be sent to the proxy server.                                                                                                    |                                                                          |
| Authenticated Proxy Username                       | Username for authenticated proxy servers.                                                                                                    |                                                                          |
| Authenticated Proxy Passphrase                     | Passphrase for authenticated proxy servers.                                                                                                    |                                                                          |
| HTTPS Proxy SSL/TLS Certificate<br>File URI        | HTTPS proxy PEM formatted<br>SSL/TLS certificate file retrieved<br>using SCP.                                                                                                    |                                                                          |
| HTTPS Proxy SSL/TLS Certificate<br>File passphrase | Password of SCP user to retrieve proxy certificate chain.                                                                                                    |                                                                          |
| Auto Enrollment Package                            |                                                                                                    |                                                                          |

| OVF Parameter                           | Description                                                                                     | Deployment Scenario                                                                                                    |
|-----------------------------------------|-------------------------------------------------------------------------------------------------|----------------------------------------------------------------------------------------------------|
| Enrollment Destination Host and<br>Path | SCP host and path to transfer the<br>enrollment package using SCP<br>(user@host:/path/to/file). | Enrollment package is required for<br>enrolling Cisco Crosswork Data<br>Gateway with Crosswork. The<br>enrollment package is automatically                                                 |
| Enrollment Passphrase                   | SCP user passphrase to transfer enrollment package.                                             | transferred once Cisco Crosswork<br>Data Gateway boots up for the first<br>time if you specify these parameters<br>during the installation.                                                |
|                                         |                                                                                                 | If you do not specify these<br>parameters during installation, then<br>you must export enrollment<br>package manually following the<br>procedure Export Enrollment<br>Package, on page 43. |
|                                         |                                                                                                 | Note:                                                                                                    |
|                                         |                                                                                                 | • The host must run SCP server.<br>If no alternative SCP server is<br>available, then Crosswork can<br>be used. An example URI is<br>given below:                                          |
|                                         |                                                                                                 | cw-admin@ <crosswork_vm_<br>Management_IP_ Address&gt;<br/>:/home/cw-admin</crosswork_vm_<br>                                                                                              |

<sup>1</sup>Either an IPv4 or IPv6 address must be specified. Selecting None for both will result in a non-functional deployment.

# Install Cisco Crosswork Data Gateway Via vCenter

#### Before you begin

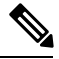

Note

Although Cisco Crosswork Data Gateway supports both IPv6 and IPv4, it is recommended to use IPv4 as Cisco Crosswork Optimization Engine supports only IPv4.

Ensure the following:

- You are creating the Cisco Crosswork Data Gateway VM on a recommended VMware version (See Virtual Machine (VM) Requirements for supported versions). To know which vCenter build you have, check on the vSphere web client under **Help** menu.
- The Cisco Crosswork Data Gateway VM has allocated to it a minimum of 32 GB of RAM, 8 vCPUs, and 50 GB of hard drive space.

- You have a public/private IPv4/IPv6 address to assign to the Cisco Crosswork Data Gateway VM's
  management network virtual interface. The DNS servers, NTP servers, and the Crosswork application
  must be reachable via this IP address.
- You have two public or private IPv4/IPv6 addresses to assign to the Cisco Crosswork Data Gateway VM's Northbound and Southbound data network virtual interfaces. Your managed devices must be reachable via the Southbound data network interface and your output destinations (either Crosswork, external Kafka, or gRPC server) must be reachable via the Northbound data network interface.

During installation, Cisco Crosswork Data Gateway creates two default accounts:

- 1. A Cisco Crosswork Data Gateway administrator, with the username dg-admin and password set during installation. The product administrator uses this ID to log in to and troubleshoot the Cisco Crosswork Data Gateway.
- 2. A Cisco Crosswork Data Gateway operator, with the username dg-oper and password set during installation. This is a read-only user and has permissions to perform all 'read' operations and some limited 'action' commands. To know what operations can an operator perform, see *Table: Permissions Per Role* in the *Cisco Crosswork Optimization Engine 1.1 User Guide*.

Note These two pre-defined usernames are reserved and cannot be changed.

Change of password would be allowed from the console for both the accounts.

In case of lost or forgotten passwords, the user would have to create a new VM, destroy the current VM, and re-enroll the new one on the Cisco Crosswork Optimization Engine.

**Step 1** Download the Cisco Crosswork Data Gateway 1.1.0 image file from CCO (\*.ova).

**Note** Crosswork Optimization Engine is designed and tested to be used with only the Cisco Crosswork Data Gateway 1.1.0 release.

**Warning** The default VMware vCenter deployment timeout is 15 minutes. If the time taken to fill the OVF template exceeds 15 minutes, vCenter times out and you will have to start over again. To prevent this, Cisco recommends that you set the vCenter deployment timeout to a much longer period (such as one hour). Refer your vCenter guide.

#### **Step 2** Connect to vCenter vSphere Client. Then select Actions > Deploy OVF Template, as shown in the following figure:

L

| vm vSphere Client                                                                                                    | Menu 🗸 🛛 🔍 Search in all e                                                                                                    | environments                                                                                                    |                                                                          |
|----------------------------------------------------------------------------------------------------|----------------------------------------------------------------------------------------------------|----------------------------------------------------------------------------------------------------|--------------------------------------------------------------------------|
| □     □     ○       >     □     □       >     □     □       >     □     □       >     □     □       >     □     □       >     □     □       >     □     □       >     □     □ | 172.20.98.77      Summary Monitor Cor      Monitor Cor      Mode:     Processor Ty      Processor Ty      Virtual Mach:     State:     Uptime: | Actions - 172.20.98.77<br>Actions - 172.20.98.77<br>New Virtual Machine<br>Deploy OVF Template<br>New Resource Pool<br>New vApp<br>Maintenance Mode<br>Connection<br>Settings | esource<br>74 GHz<br>0: 3.200<br>76 GHz<br>0: 0 GB<br>3.85 TB<br>4.35 TB |
| Recent Tasks Alarms                                                                                                    |                                                                                                    | Move To                                                                                                    | •                                                                        |

**Step 3** The VMware **Deploy OVF Template** wizard appears and highlights the first step, **1 Select template**, as shown in the following figure.

| 🎁 Deploy OVF Template      |                                                                                                    | ? >> |
|----------------------------|----------------------------------------------------------------------------------------------------|------|
| 1 Select template          | Select template                                                                                                    |      |
| 2 Select name and location | Select an OVF template.                                                                                                    |      |
| 3 Select a resource        | Enter a URL to download and install the OVF package from the Internet, or browse to a location accessible from your computer |      |
| 4 Review details           | such as a local hard drive, a network share, or a CD/DVD drive.                                                              |      |
| 5 Select storage           | ⊙ URL                                                                                                    |      |
| 6 Ready to complete        |                                                                                                    | -    |
|                            | 🔾 Local file                                                                                                    |      |
|                            | Browse                                                                                                    |      |
|                            | ⚠️ Use <b>multiple selection</b> to select all the files associated with an OVF template (.ovf, .vmdk, etc.)                 |      |
|                            |                                                                                                    |      |
|                            |                                                                                                    |      |
|                            |                                                                                                    |      |
|                            |                                                                                                    |      |
|                            |                                                                                                    |      |
|                            |                                                                                                    |      |
|                            |                                                                                                    |      |
|                            |                                                                                                    |      |
|                            |                                                                                                    |      |
|                            |                                                                                                    |      |
|                            | Back Next Finish Car                                                                                                    | icel |

- a) Click Browse to navigate to the location where you downloaded the OVA image file and select it.
   Once selected, the filename is displayed in the window.
- **Step 4** Click Next to go to 2 Select name and location, as shown in the following figure.
  - a) Enter a name for the Cisco Crosswork Data Gateway VM you are creating.
  - b) In the **Select a location for the virtual machine** list, choose the datacenter under which the Cisco Crosswork Data Gateway VM will reside.

| loy OVF Template                                   |                                                                                        |  |
|----------------------------------------------------|----------------------------------------------------------------------------------------|--|
| elect template<br>elect name and location          | Select name and location<br>Enter a name for the OVF and select a deployment location. |  |
| alect a resource<br>eview details<br>elect storage | Name dg                                                                                |  |
| eady to complete                                   | Select a datacenter of folder.                                                         |  |
|                                                    |                                                                                        |  |
|                                                    |                                                                                        |  |
|                                                    |                                                                                        |  |
|                                                    |                                                                                        |  |

Step 5 Click Next to go to 3 Select a resource, as shown in the following figure. Choose the VM's host.

| Peploy OVF Template                                                                |                                                                                                    | ? »      |
|------------------------------------------------------------------------------------|----------------------------------------------------------------------------------------------------|----------|
| <ul> <li>✓ 1 Select template</li> <li>✓ 2 Select name and location</li> </ul>      | Select a resource<br>Select where to run the deployed template.                                                                                                    |          |
| 3 Select a resource<br>4 Review details<br>5 Select storage<br>6 Ready to complete | Filter       Browse         Select a host or cluster or resource pool or vapp.         >       >         >       >         >       >         >       >         >       >         >       >         >       >         >       >         >       >         >       > |          |
|                                                                                    | Back Next Finas                                                                                                    | h Cancel |

**Step 6** Click **Next**. The VMware vCenter Server validates the OVA. Network speed will determine how long validation takes. When the validation is complete, the wizard moves to **4 Review details**, as shown in the following figure. Review the OVA's information and then click **Next**.

Take a moment to review the OVF template you are deploying.

**Note** This information is gathered from the OVF and cannot be modified.

| 1     | Deploy OVF Template   |                                                                                                    |                                                                                                    |                                                                                                    |      |
|-------|-----------------------|----------------------------------------------------------------------------------------------------|----------------------------------------------------------------------------------------------------|----------------------------------------------------------------------------------------------------|------|
| * * * | 1 2 3                 | Select template<br>Select name and location<br>Select a resource                                                                  | Review details         Verify the template details.         Image: A second second seco |                                                                                                    |      |
|       | 5<br>6<br>7<br>8<br>9 | Accept license agreements<br>Select configuration<br>Select storage<br>Select networks<br>Customize template<br>Ready to complete | Product<br>Version<br>Vendor<br>Publisher<br>Download size<br>Size on disk<br>Description<br>Extra configuration                                                                                                    | Cisco Crosswork Data Gateway 1.1 Cisco Systems, Inc.  (>) No certificate present 1.4 MB 47.7 MB (thin provisioned) 50.0 GB (thick provisioned) Cisco Crosswork Data Gateway uef.secureBootenabled = true firmware = efi |      |
|       |                       |                                                                                                    |                                                                                                    | Back Next Finish Ca                                                                                                    | ncel |

Step 7 Click Next to go to 5 accept license agreements. Review the End User License Agreement and click Accept.

| Deploy OVF Template                                                    |                                                                                                    | ?     |
|------------------------------------------------------------------------|----------------------------------------------------------------------------------------------------|-------|
| <ul><li>1 Select template</li><li>2 Select name and location</li></ul> | Accept license agreements<br>Read and accept the license agreements associated with this template before continuing. |       |
| 3 Select a resource                                                    |                                                                                                    |       |
| 4 Review details                                                       | End User License Agreement                                                                                           |       |
| 5 Accept license agreements                                            | I agree to the Cisco Systems, Inc. End user License Agreement. The text in multiple languages may be found here:     |       |
| 6 Select configuration                                                 | https://www.cisco.com/c/en/us/about/legal/cloud-and-software/software-terms.html                                     |       |
| 7 Select storage                                                       |                                                                                                    |       |
| 8 Select networks                                                      |                                                                                                    |       |
| 9 Customize template                                                   |                                                                                                    |       |
| 10 Ready to complete                                                   |                                                                                                    |       |
|                                                                        |                                                                                                    |       |
|                                                                        |                                                                                                    |       |
|                                                                        |                                                                                                    |       |
|                                                                        |                                                                                                    |       |
|                                                                        |                                                                                                    |       |
|                                                                        |                                                                                                    |       |
|                                                                        |                                                                                                    |       |
|                                                                        | Accept                                                                                                    |       |
|                                                                        | Back Next Eliziah                                                                                                    | ancol |
|                                                                        | Dack Next Finish C                                                                                                   | ance  |

Step 8Click Next to go to 6 Select configuration, as shown in the following figure. To install Cisco Crosswork Data Gateway<br/>for Cisco Crosswork Optimization Engine, you must select Crosswork On Premise from the Configuration dropdown.

| 🍘 Deploy OVF Template                                                                                                    |                                                                             |                                                                                      |   |      |      | ? »         |
|----------------------------------------------------------------------------------------------------|-----------------------------------------------------------------------------|--------------------------------------------------------------------------------------|---|------|------|-------------|
| Pepioy OVF Template     1 Select template     2 Select name and location     3 Select a resource     4 Review details     5 Accepticense agreements     Select configuration     7 Select storage     8 Select networks     9 Customize template     10 Ready to complete | Select configuratio<br>Select a deploymen<br>Configuration:<br>Description: | n<br>nt configuration.<br>Crosswork On Premise<br>8 CPU, 32GB RAM; 3 NICs, 50GB Disk | T |      |      | <b>«</b> () |
|                                                                                                    |                                                                             |                                                                                      |   | Back | Next | Cancel      |

- Step 9 Click Next to go to 7 Select storage, as shown in the following figure.
  - a) Cisco recommends that you select **Thick provision lazy zeroed** from the **Select virtual disk format** drop-down list.
  - b) From the **Datastores** table, choose the datastore you want to use and review its properties to ensure there is enough available storage.

| 🍞 Deploy OVF Template                                                                                                    | Ultranian VA                                                                                                    |                                                                                                   |                                      |                     | • •           |
|----------------------------------------------------------------------------------------------------|----------------------------------------------------------------------------------------------------|---------------------------------------------------------------------------------------------------|--------------------------------------|---------------------|---------------|
| <ul> <li>1 Select template</li> <li>2 Select name and location</li> <li>3 Select a resource</li> <li>4 Review details</li> <li>5 Accept license agreements</li> <li>6 Select configuration</li> <li>7 Select storage</li> </ul> | Select storage<br>Select location to store th<br>Select virtual disk format:<br>VM storage policy:<br>Show datastores from<br>Filter<br>Datastores Datastore | e files for the deployed template. Thick provision lazy zeroed None Storage DRS clusters Clusters | ▼<br>▼                               |                     |               |
| 8 Select networks<br>9 Customize template<br>10 Ready to complete                                                                                                    | Name  Name  Name  A                                                                                                    | Status<br>Normal                                                                                  | VM storage policy<br>VM Encryption P | Capacity<br>1.81 TB | ler           |
|                                                                                                    |                                                                                                    |                                                                                                   | Back                                 | < Next              | Finish Cancel |

**Step 10** Click **Next** to go to **8 Select networks**, as shown in the following figure. In the dropdown table at the top of the page, choose the appropriate destination network for the source **Management Network**, **Northbound Data Network**, and **Southbound Data Network** respectively.

| Select transe and location     Select assume and location     Select assume and location     Select assume     Select assume     S | 🍘 Deploy OVF Template                                                     |                                                                          |                                  |           | ? •    |
|----------------------------------------------------------------------------------------------------|---------------------------------------------------------------------------|--------------------------------------------------------------------------|----------------------------------|-----------|--------|
| <ul> <li>3 Skitch i resource</li> <li>4 Review diskis</li> <li>Succes Nateerak</li> <li>Succes Nateerak</li> <li>Suces Nateerak</li> <li>Succes Nateerak</li> <li></li></ul>                                                                                                    | <ul> <li>1 Select template</li> <li>2 Select name and location</li> </ul> | Select networks<br>Select a destination network for each source network. |                                  |           |        |
| <ul> <li>4 Rotew details</li> <li>5 SociDials</li> <li>5 SociDials</li> <li>9 SociDials</li> <li>9 E243/LAN-2</li> <li>9 SociDials</li> <li>9 E243/LAN-2</li> <li>9 SociDials</li> <li>9 SociDials</li> <li>9 SociDials</li> <li>9 SociDials</li> <li>9 SociDials</li> <li>9 E243/LAN-2</li> <li>9 SociDials</li> <li>9 SociDials</li> <li>9</li></ul>                                                                                                    | <ul> <li>3 Select a resource</li> </ul>                                   | Source Natarrik                                                          | Destination Nationsk             |           |        |
| S Scoeptiteenes agreement   • 6 Soeptiteenes agreements   • 6 Soeptiteenes agreements   • 7 Select storage   • 0 Select storage   • 0 Select storage   • 0 Select storage     • 0 Select storage           • 0 Select storage           • 0 Select storage <td>✓ 4 Review details</td> <td>SouthData</td> <td>F2-I 3-M AN-1</td> <td></td> <td>•</td>                                                                                                    | ✓ 4 Review details                                                        | SouthData                                                                | F2-I 3-M AN-1                    |           | •      |
| <ul> <li> <ul> <li></li></ul></li></ul>                                                                                                    | <ul> <li>5 Accept license agreements</li> </ul>                           | NorthData                                                                | E2-L3-VLAN-2                     |           | <br>-  |
| <ul> <li>7 Select storage</li> <li>8 Select networks</li> <li>9 Customize template</li> <li>10 Ready to complete</li> </ul> Description - Management       Description - Management       Network for management plane traffic connected to eth0         P Allocation Settings       IP protoco: IP-4         Pallocation Settings         Pallocation Settings              Pallocation                                                                                                    | ✓ 6 Select configuration                                                  | Management                                                               | E2-VLAN-Primary                  |           | •      |
|                                                                                                    | V 7 Select storage                                                        |                                                                          |                                  |           |        |
| 9 Customize template 10 Ready to complete 10 Ready to complete Description - Management Description - Management Network for management plane traffic connected to eth0 IP Allocation Settings IP protocol: IP-4 IP allocation: Static - Manual                                                                                                    | V 8 Select networks                                                       |                                                                          |                                  |           |        |
| 10 Ready to complete                                                                                                    | 9 Customize template                                                      |                                                                          |                                  |           |        |
| Description - Management Network for management plane traffic connected to eth0  IP Allocation Settings IP protocol: IP-4  Ret Net Pinkh Careel                                                                                                    | 10 Ready to complete                                                      |                                                                          |                                  |           |        |
| Description - Management Network for management plane traffic connected to eth0    P Allocation Settings  P protocoi: IP4  Ret Net Pinkh Carcel                                                                                                    |                                                                           |                                                                          |                                  |           |        |
| Description - Management Network for management plane traffic connected to eth0                                                                                                    |                                                                           |                                                                          |                                  |           |        |
| Description - Management Network for management plane traffic connected to eth0  IP Allocation Settings IP protocot: IPV4 IP allocation: Static - Manual  Rack Net Pinkh Cancel                                                                                                    |                                                                           |                                                                          |                                  |           |        |
| Description - Management Network for management plane traffic connected to eth0  IP Allocation Settings IP protocol: IPV4 IP allocation: Static - Manual  Rack Net Finish Cancel                                                                                                    |                                                                           |                                                                          |                                  |           |        |
| Network for management plane traffic connected to eth0  IP Allocation Settings IP protocol: IPv4 IP allocation: Static - Manual  Rack Net Finish Cancel                                                                                                    |                                                                           | Description - Management                                                 |                                  |           |        |
| IP Allocation Settings<br>IP protocol: IPv4 IP allocation: Static - Manual ①<br>Back Next Finish Cancel                                                                                                    |                                                                           | Network for management plane traffic connected to eth0                   |                                  |           |        |
| IP Atlocation Settings<br>IP protocol: IPV4 IP allocation: Static - Manual ①<br>Back Next Finish Cancel                                                                                                    |                                                                           | Network for management plane tranic connected to etho                    |                                  |           |        |
| IP Atlocation Settings<br>IP protocol: IPv4 IP allocation: Static - Manual O<br>Back Next Finish Cancel                                                                                                    |                                                                           |                                                                          |                                  |           |        |
| IP Allocation Settings<br>IP protocol: IPv4 IP allocation: Static - Manual O<br>Back Next Finish Cancel                                                                                                    |                                                                           |                                                                          |                                  |           |        |
| IP Allocation Settings<br>IP protocol: IPv4 IP allocation: Static - Manual O<br>Back Next Finish Cancel                                                                                                    |                                                                           |                                                                          |                                  |           |        |
| IP Allocation Settings<br>IP protocol: IPv4 IP allocation: Static - Manual ①<br>Back Next Finish Cancel                                                                                                    |                                                                           |                                                                          |                                  |           |        |
| IP Allocation Settings<br>IP protocol: IPv4 IP allocation: Static - Manual<br>Back Next Finish Cancel                                                                                                    |                                                                           |                                                                          |                                  |           |        |
| IP Allocation Settings<br>IP protocol: IPv4 IP allocation: Static - Manual O<br>Back Next Finish Cancel                                                                                                    |                                                                           |                                                                          |                                  |           |        |
| IP Allocation Settings<br>IP protocol: IPv4 IP allocation: Static - Manual<br>Back Next Finish Cancel                                                                                                    |                                                                           |                                                                          |                                  |           |        |
| IP Allocation Settings<br>IP protocol: IPv4 IP allocation: Static - Manual O<br>Back Next Finish Cancel                                                                                                    |                                                                           |                                                                          |                                  |           |        |
| IP Allocation Settings<br>IP protocol: IPv4 IP allocation: Static - Manual O<br>Back Next Finish Cancel                                                                                                    |                                                                           |                                                                          |                                  |           |        |
| IP protocol: IPv4 IP allocation: Static - Manual O<br>Back Next Finish Cancel                                                                                                    |                                                                           | IP Allocation Settings                                                   |                                  |           |        |
| Back Next Finish Cancel                                                                                                    |                                                                           | IP protocol: IPv4                                                        | IP allocation: Static - Manual 🕚 |           |        |
| LOCK HCAL DURCH                                                                                                    |                                                                           |                                                                          |                                  | Back Next | Cancel |

- **Step 11** Click Next to go to 9 Customize template, with the Host Information Settings already expanded. As per the deployment scenario chosen by you in Section: Cisco Crosswork Data Gateway OVF Parameters and Deployment Scenarios, on page 21, enter the information for the parameters:
  - Note
     Certificate chains override any preset or generated certificates in the VM and are given as an SCP URI (user:host:/path/to/file).

#### a) Host Information

- Hostname: Hostname of the server specified as a fully qualified domain name (FQDN).
- **Note** For larger systems it is likely that you will have more than one Cisco Crosswork Data Gateway instance. The Cisco Crosswork Data Gateway hostname should, therefore, be unique and created in a way that makes identifying a specific instance easy.
- Description: A detailed description of the Cisco Crosswork Data Gateway instance.
- Label: Label used by Crosswork to categorize and group multiple Cisco Crosswork Data Gateway instances.
- Private Key URI: SCP URI to private key file for session key signing. You can retrieve this using SCP (user@host:path/to/file).
- Certificate File URI: SCP URI to PEM formatted signing certificate chain for this VM. You can retrieve this using SCP (user@host:path/to/file).
- Certificate File and Key Passphrase: SCP user passphrase to retrieve the Cisco Crosswork Data Gateway PEM formatted certificate file and private key.

#### b) Passphrases

- dg-admin Password: The password you have chosen for the dg-admin user.
- dg-oper Password: The password you have chosen for the dg-oper user.
- Note For Management, Southbound, and Northbound interfaces, Cisco Crosswork Data Gateway supports both IPv4 and IPv6. For the protocol you choose to use, select **Method** as **Static** and enter information in **Address**, **Netmask**, and **Gateway** fields. Also, for the protocol you are not using, set **Method** as **none** and leave **Address**, **Netmask**, and **Gateway** fields blank.

## c) Management IPv4 Address

- Management IPv4 Method: How the Management interface gets its IPv4 address.
- Management IPv4 Address: IPv4 address of the Management interface.
- Management IPv4 Netmask: IPv4 netmask of the Management interface in dotted quad format.
- Management IPv4 Gateway: IPv4 address of the Management gateway.

#### d) Management IPv6 Address

- Management IPv6 Method: How the Management interface gets its IPv6 address.
- Management IPv6 Address: IPv6 address of the Management interface.
- Management IPv6 Netmask: IPv6 netmask of the Management interface in dotted quad format.
- Management IPv6 Gateway: IPv6 address of the Management gateway.

#### e) Southbound Data IPv4 Address

- Southbound Data IPv4 Method: How the Southbound data interface gets its IPv4 address.
- Southbound Data IPv4 Address: IPv4 address of the Southbound data interface.
- Southbound Data IPv4 Netmask: IPv4 netmask of the Southbound data interface in dotted quad format.
- Southbound Data IPv4 Gateway: IPv4 address of the Southbound data gateway.

#### f) Southbound Data IPv6 Address

- Southbound Data IPv6 Method: How the Southbound data interface gets its IPv6 address.
- Southbound Data IPv6 Address: IPv6 address of the Southbound data interface.
- Southbound Data IPv6 Netmask: IPv6 netmask of the Southbound data interface in dotted quad format.
- Southbound Data IPv6 Gateway: IPv6 address of the Southbound data gateway.

#### g) Northbound Data IPv4 Address

- Northbound Data IPv4 Method: How the Northbound data interface gets its IPv4 address.
- Northbound Data IPv4 Address: IPv4 address of the Northbound data interface.
- Northbound Data IPv4 Netmask: IPv4 netmask of the Northbound data interface in dotted quad format.
- Northbound Data IPv4 Gateway: IPv4 address of the Northbound data gateway.

#### h) Northbound Data IPv6 Address

- Northbound Data IPv6 Method: How the Northbound data interface gets its IPv6 address.
- Northbound Data IPv6 Address: IPv6 address of the Northbound data interface.
- Northbound Data IPv6 Netmask: IPv6 netmask of the Northbound data interface in dotted quad format.
- Northbound Data IPv6 Gateway: IPv6 address of the Northbound data gateway.

#### i) DNS and NTP

- DNS Address: Space-delimited list of IPv4/IPv6 addresses of the DNS server accesible from the management interface.
- DNS Search Domain: DNS search domain
- NTP Servers: Space-delimited list of IPv4/IPv6 addresses or hostnames of the NTP servers accessible from the management interface.
- Note You must enter a value here, such as pool.ntp.org. NTP server is important for time synchronization between Cisco Crosswork Data Gateway VM and Cisco Crosswork Optimization Engine. Using a non-functional or dummy address may cause issues when Crosswork and Cisco Crosswork Data Gateway try to communicate with each other. If you are not using an NTP server, ensure that time gap between Cisco Crosswork Data Gateway and Cisco Crosswork Optimization Engine is not more than 10 minutes. Else, Cisco Crosswork Data Gateway will fail to pull images.

#### j) Syslog Servers

• Server Address: IPv4 or IPv6 address of a syslog server accessible from the management interface.

**Note** If you are using an IPv6 addres, it must be surrounded by square brackets ([1::1]).

- Syslog Port: Port number of the syslog server.
- Syslog Protocol: Use UDP, TCP, or RELP when sending syslog.
- Use Syslog over TLS?: Use TLS to encrypt syslog traffic.
- TLS Peer Name: Syslog server's hostname exactly as entered in the server certificate SubjectAltName or subject common name.
- Syslog Root Certificate File URI: PEM formatted root cert of syslog server retrieved using SCP.
- Syslog Certificate File Passphrase: Password of SCP user to retrieve Syslog certificate chain.

#### k) Controller Settings

Controller IP: IP address of the Crosswork controller i.e., Cisco Crosswork Optimization Engine.

**Note** If you are using an IPv6 address, it must be surrounded by square brackets ([1::1]).

- Controller Port: Port of the Crosswork controller i.e., Cisco Crosswork Optimization Engine.
- Controller Signing Certificate File URI: PEM formatted root cert of Cisco Crosswork Optimization Engine to validate signing certs retrived using SCP. PEM file is generated by Crosswork and is available at the following location:

cw-admin@<Crosswork\_VM\_ Management\_IP\_Address>:/home/cw-admin/controller.pem

- SSL/TLS Certificate File URI: Crosswork controller PEM formatted SSL/TLS certificate file retrieved using SCP.
- Controller Certificate File Passphrase: Password of SCP user to retrieve Cisco Crosswork Optimization Engine certificate chain.
- Proxy Server URL: URL of management network proxy server.
- Proxy Server Bypass List: Space-delimited list of subnets and domains that will not be sent to the proxy server.
- Authenticated Proxy Username: Username for authenticated proxy servers.
- Authenticated Proxy Passphrase: Passphrase for authenticated proxy servers.
- HTTPS Proxy SSL/TLS Certificate File URI: HTTPS proxy PEM formatted SSL/TLS certificate file retrieved using SCP.
- HTTPS Proxy SSL/TLS Certificate File passphrase: Password of SCP user to retrieve proxy certificate chain.

## 1) Auto Enrollment Package

- Enrollment Passphrase: SCP user passphrase to transfer enrollment package.
- Enrollment Destination Host and Path: SCP host and path to transfer the enrollment package using SCP (user@host:/path/to/file).
- **Step 12** Click **Next** to go to **10 Ready to complete**, as shown in the following figure. Review your settings and then click **Finish** if you are ready to begin deployment.

| <ul> <li>I service</li> <li>I service</li></ul>                                                                                                    |
|----------------------------------------------------------------------------------------------------|
| <ul> <li>Section Section S</li></ul> |
| A Note of allow         Note of allow         Note of allow           A Note of allow         Note of allow         Note of allow           B Note of allow         Note of allow         Note of allow           B Note of allow         Note of allow         Note of allow                                                                                                    |
| Avaging avagement         Board Walking         Is 00000 dates         14.90           Schuld conjunation         Gio an also         Gio an also                                                                                                    |
| • Monitory description         Indicata description         1480           • Sectory description         0.000           • Sectory description         0.000           • Sectory description         0.000           • Sectory description         0.000           • Sectory description         0.0000           • Sectory description         0.0000           • Sectory description         0.0000           • Sectory description         0.0000           • Sectory description         0.0000           • Sectory description         0.0000           • Sectory description         0.00000           • Sectory description         0.000000           • Sectory description         0.00000000000000000000000000000000000                                                                                                    |
|                                                                                                    |
| 9 Note: Note:                              |
| Sectors         Regure         escapacita           Detandementaria         Casadou Contrementa         Casadou Contrementa           Detandementaria         Casadou Contrementa         Casadou Contrementa           Detandementaria         Particidadou Contrementa         Casadou Contrementa           Detandementaria         Casadou Contrementa         Casadou Contrementa           Detandementaria         Casadou Contrementa         Casadou Contrementa           Detandementaria         A Hostonementaria         A Hostonementaria           Detandementaria         Casadou Contrementaria         A Hostonementaria           Detandementaria         A Hostonementaria         A Hostonementaria           Detandementaria         A Hostonementaria         A Hostonementaria           Detandementaria         A Hostonementaria         A Hostonementaria           Detandementaria         A Hostonementaria         A Hostonementaria           Detandementaria         A Hostonementaria         A Hostonementaria           Detandementaria         A Hostonementaria         A Hostonementaria           Detandementaria         A Hostonementaria         A Hostonementaria           Detandementaria         A Hostonementaria         A Hostonementaria           Detandementaria         A Hostonementaria <td< td=""></td<>                                                                                                    |
| 0 Customic semigration         Conjournet Configuration         Conjournet Configuration         Conjournet Configuration           9 Ready to compaib              • Some an mapping<br>• Notwork mapping<br>• Partice configuration              • Construct Configuration<br>• Construct Configuration<br>• Suthornound Configuration<br>• Suthornound Configuration<br>• Suthornound Configuration<br>• Suthornound Configuration<br>• Construct Configuration                                                                                                    |
| Production comparison              • Brange managine               • Brange managine                 • Palocation settings               • Palocation settings               • Palocation settings                 • Palocation settings               • Add.gdbwwr_10                   • Description = cody1               • Conserve Data Gdbwwy TraitB Ver(VI)               • Conserve Data Gdbwwy TraitB Ver(VI)             • Conserve Data Gdbwwy TraitB Ver(VI)             • Conserve Data Gbwwy TraitB Ver(VI)             • Southbound Data Pr4 Methora S Cata             • Southbound Data Pr4 Methora S             • Southbound Data Pr4 Methora S             • Southbound Data Pr4 Methora S             • Southbound Data Pr4 Methora S             • Southbound Data Pr4 Methora S             • Southbound Data Pr4 Methora S             • Southbound Data Pr4 Methora S             • Southbound Data Pr4 Methora S             • Southbound Data Pr4 Methora S             • Southbound Data Pr4 Methora S                                                                                                    |
| <ul> <li>Neboratic mapping</li> <li>IP 48, Batca Manual</li> <li>I obstinative *= obst</li></ul>                                                                                                    |
| Properties Properties I Palocation settings A clothame and address = ::0 Conserved: Data Orden way: Protected Conserved: Data Orden way: Protected Conserved: Data Protected Conserved: Data Protected Conserved: Data Protected Construction: Data Protected Construction: Data                                                                                                    |
| Properties          a h obtame * e data_palvewy_1         b Description * e dot1         c Crosswith Data Osteway Details (ky UI         c Crosswith Data Osteway Details (ky UI         c Crosswith Data Osteway Details (ky UI         c Crosswith Data Osteway Details (ky UI         c Crosswith Data Osteway Details (ky UI         c Crosswith Data Osteway Details (ky UI         c Crosswith Data Osteway Details (ky UI         c Crosswith Data Osteway Details (ky UI         c Crosswith Data Osteway Details (ky UI         c Crosswith Data Osteway Details (ky UI         c Crosswith Data Osteway Details (ky UI         c Crosswith Data Osteway Details (ky UI         c Management IPA Hottes =                                                                                                    |
| 1. Prov Server URL =                                                                                                    |

- **Step 13** Wait for the deployment to finish before continuing. To check the deployment status:
  - a) Open the vCenter vSphere client.
  - b) In the **Recent Tasks** tab for the host VM, view the status for the **Deploy OVF template** and **Import OVF package** jobs, as shown in the following figure:

| Task Name 🛛 👻       | Target | Start Time              | Server        | `    |
|---------------------|--------|-------------------------|---------------|------|
| Import OVF package  | robot- | 0/29/2018, 12:28:57 P   | bot-vcenter2. | .com |
| Deploy OVF template | m.     | 10/29/2018, 12:31:43 PM | bot-vcenter2. | com  |

Wait for the deployment status to become 100%.

- **Note** If you are deploying Cisco Crosswork Data Gateway on VCenter 6.7U1 and above, you also need to set boot option to EFI before powering on the VM. Follow these steps:
  - a. On the host VM Summary tab, below the VM Hardware table, click Edit Settings.
  - b. On the Edit Settings page, click the VM Options tab.
  - c. Expand the **Boot Options** dropdown list and change the **Firmware** setting to **EFI**, if it not set by default. When you are finished, click **OK**. You may want to take a snapshot of the VM at this point.

You can now proceed to power on the VM.

**Step 14** Once the deployment status is 100%, power on the VM to complete the deployment process. Expand the host's entry so you can click the VM and then choose **Actions** > **Power** > **Power On**, as shown in the following figure:

| - 0            | Actions - cw-vm-137 |   | ]          |
|----------------|---------------------|---|------------|
| ummary Monitor | Power               | ٠ | Power On   |
|                | Guest OS            | • | Power Off  |
| Powered Off    | Snapshots           | • | 33 Suspend |
| VM Hardware    | VM Policies         | • | -          |
| > CPU          | Template            | Þ |            |

Wait for at least 5 minutes for the Cisco Crosswork Data Gateway VM to come up and then login via vCenter or SSH as explained in the Section Log In and Log Out, on page 40.

# Install Cisco Crosswork Data Gateway Via OVF Tool

This is an alternative way to install Cisco Crosswork Data Gateway. You can modify mandatory/optional parameters in the script as per your requirement and run the OVF Tool.

Below is a sample script for installing using this method:

```
#!/usr/bin/env bash
# robot.ova path
ROBOT OVA PATH="<mention the orchestrator path>"
# Download robot.ova
# Change the path to a convenient location for download
ova path=<mention the ova path>
mkdir -p $ova_path
echo "Delete ova image if exists"
rm -rf $ova path/*.ova
# Download robot.ova
cd $ova path
echo "Downloading ova image"
wget -d --proxy=off -r -l1 -H -t1 -nd -N -np -A.ova -erobots=off ${ROBOT_OVA_PATH}
filename=`find $ova path -name \*.ova`
VM NAME="dg-42"
DM="thin"
Deployment="onpremise"
Hostname="Hostname"
ManagementIPv4Address="<management ipv4 address>"
ManagementIPv4Gateway="<management_ipv4_gateway>"
ManagementIPv4Netmask="<management_ipv4_netmask>"
ManagementIPv4Method="Static"
SouthDataIPv4Address="<southdata_ipv4_address>"
```

```
SouthDataIPv4Gateway="<southdata ipv4 gateway>"
SouthDataIPv4Netmask="<southdata ipv4 netmask>"
SouthDataIPv4Method="Static"
NorthDataIPv4Address="<northdata ipv4 address>"
NorthDataIPv4Gateway="<northdata_ipv4_gateway>"
NorthDataIPv4Netmask="<northdata ipv4 netmask>"
NorthDataIPv4Method="Static"
DNS="<DNS ip address>"
NTP="<NTP_Server>"
Domain="cisco.com"
ControllerIP="<controller_ipv4_address>"
ControllerPort="<controller port>"
ControllerSignCertChain="cw-admin@<management ip address>:/home/cw-admin/controller.pem"
ControllerCertChainPwd="<Password>"
Description="Description for Cisco Crosswork Data Gateway for 42"
Label="Label for Cisco Crosswork Data Gateway dq-42"
dg adminPassword="<dg-admin password>"
dg operPassword="<dg-oper password>"
EnrollmentURI="<enrollment package URI>"
EnrollmentPassphrase="<password>"
# Please replace this information according to your vcenter setup
VCENTER LOGIN="<vCenter login details>"
VCENTER PATH="<vCenter path>"
DS="<DS details>"
ovftool --acceptAllEulas --X:injectOvfEnv --skipManifestCheck --overwrite --noSSLVerify
--powerOffTarget --powerOn \
--allowExtraConfig --extraConfig:firmware=efi --extraConfig:uefi.secureBoot.enabled=true \
--datastore="$DS" --diskMode="$DM" \
--name=$VM NAME \
--net: "Management=VM Network"
--net:"SouthData=DPortGroupVC-1" \
--net:"NorthData=DPortGroupVC-2" \
--deploymentOption=$Deployment \
--prop:"ControllerIP=$ControllerIP" \
--prop:"ControllerPort=$ControllerPort" \
--prop:"ControllerSignCertChain=$ControllerSignCertChain" \
--prop:"ControllerCertChainPwd=$ControllerCertChainPwd" \
--prop:"EnrollmentURI=$EnrollmentURI" \
--prop:"EnrollmentPassphrase=$EnrollmentPassphrase" \
--prop:"Hostname=$Hostname" \
--prop:"Description=$Description" \
--prop:"Label=$Label" \
--prop: "ManagementIPv4Address=$ManagementIPv4Address" \
--prop: "ManagementIPv4Gateway=$ManagementIPv4Gateway" \
--prop: "ManagementIPv4Netmask=$ManagementIPv4Netmask" \
--prop: "ManagementIPv4Method=$ManagementIPv4Method" \
--prop:"SouthDataIPv4Address=$SouthDataIPv4Address" \
--prop:"SouthDataIPv4Gateway=$SouthDataIPv4Gateway" \
--prop:"SouthDataIPv4Netmask=$SouthDataIPv4Netmask" \
--prop:"SouthDataIPv4Method=$SouthDataIPv4Method" \
--prop:"NorthDataIPv4Address=$NorthDataIPv4Address" \
--prop:"NorthDataIPv4Gateway=$NorthDataIPv4Gateway"
--prop:"NorthDataIPv4Netmask=$NorthDataIPv4Netmask" \
--prop:"NorthDataIPv4Method=$NorthDataIPv4Method" \
--prop:"DNS=$DNS" \
```

```
--prop:"NTP=$NTP" \
--prop:"dg-adminPassword=$dg_adminPassword" \
--prop:"dg-operPassword=$dg_operPassword" \
--prop:"Domain=$Domain" $ROBOT_OVA_PATH "vi://$VCENTER_LOGIN/$VCENTER_PATH"
```

- **Step 1** Open a command prompt.
- **Step 2** Navigate to the location where you installed the OVF Tool.
- **Step 3** Run the OVF Tool using the following command:

The command contains the location of the source OVF file and location of the vmx file that will be created as a result of executing the command:

ovftool <location\_of\_source\_ovf\_file> <location\_of\_vmx\_file>

#### For example,

root@cxcloudctrl:/opt# ./cdgovfdeployVM197

# **Post-installation Tasks**

Once the Cisco Crosswork Data Gateway is installed, complete the following tasks in the order of their listing:

- Log In and Log Out, on page 40
- Generate An Enrollment Package, on page 42
- Export Enrollment Package

## Log In and Log Out

You can use either of the following two ways to access Cisco Crosswork Data Gateway:

- Access Cisco Crosswork Data Gateway Through vCenter, on page 40
- Access Cisco Crosswork Data Gateway Via SSH, on page 41

#### Access Cisco Crosswork Data Gateway Through vCenter

Follow these steps to log in via vCenter:

```
Step 1 Locate the VM in vCenter and then right click and select Open Console.
```

The Cisco Crosswork Data Gateway flash screen comes up.

**Step 2** Enter username (dg-admin or dg-oper as per the role assigned to you) and the corresponding password (the one that you created during installation process) and press **Enter**.

Cisco Crosswork Data Gateway ##### ###### ####### ##### ####### ###### # # ##### # # # # # # # # # # # # # # # # # # # # # # # # # # # # # # ###### # # # # # # ###### ## ##### # # # # # # # # # # # # # # # # # # # # # # ##### ####### ##### ##### ## Ħ Copyright (c) 2019 by Cisco Systems, Inc. Version: 1.1.0 (branch dg110dev - build number 245) Built on: Nov-20-2019 00:06 AM UTC Password:

## Access Cisco Crosswork Data Gateway Via SSH

**Note** The SSH process is protected from brute force attacks by blocking the client IP after a number of login failures. Failures such as incorrect username or password, connection disconnect, or algorithm mismatch are counted against the IP. Up to 4 failures within a 20 minute window will cause the client IP to be blocked for at least 7 minutes. Continuing to accumulate failures will cause the blocked time to be increased. Each client IP is tracked separately.

Follow these steps to login via SSH.

**Step 1** Run the following command:

ssh <username>@<ManagementNetworkIP>

where ManagementNetworkIP is the management network IP address.

For example,

To login as administrator user: ssh dg-admin@<ManagementNetworkIP>

To login as operator user: ssh dg-oper@<ManagementNetworkIP>

The following Cisco Crosswork Data Gateway flash screen opens prompting for password:

Cisco Crosswork Data Gateway ##### ###### ####### ##### ##### # # ####### ###### # # # # # # # # # # # # # # # # # # # # # # # # # # # # # # # # # # # # # # ###### # # ##### ##### # # # # # ###### ### # # # # # # # # # # # # # # # # # # # # # # # # # # # # # # # # # # ##### # # ####### ##### ##### ## ## ###### # # # # Copyright (c) 2019 by Cisco Systems, Inc. Version: 1.1.0 (branch dg110dev - build number 245) Built on: Nov-20-2019 00:06 AM UTC Password:

**Step 2** Input the corresponding password (the one that you created during installation process) and press **Enter**.

#### Log Out

To log out, select option **I Logout** from the Main Menu and press Enter or click **OK**.

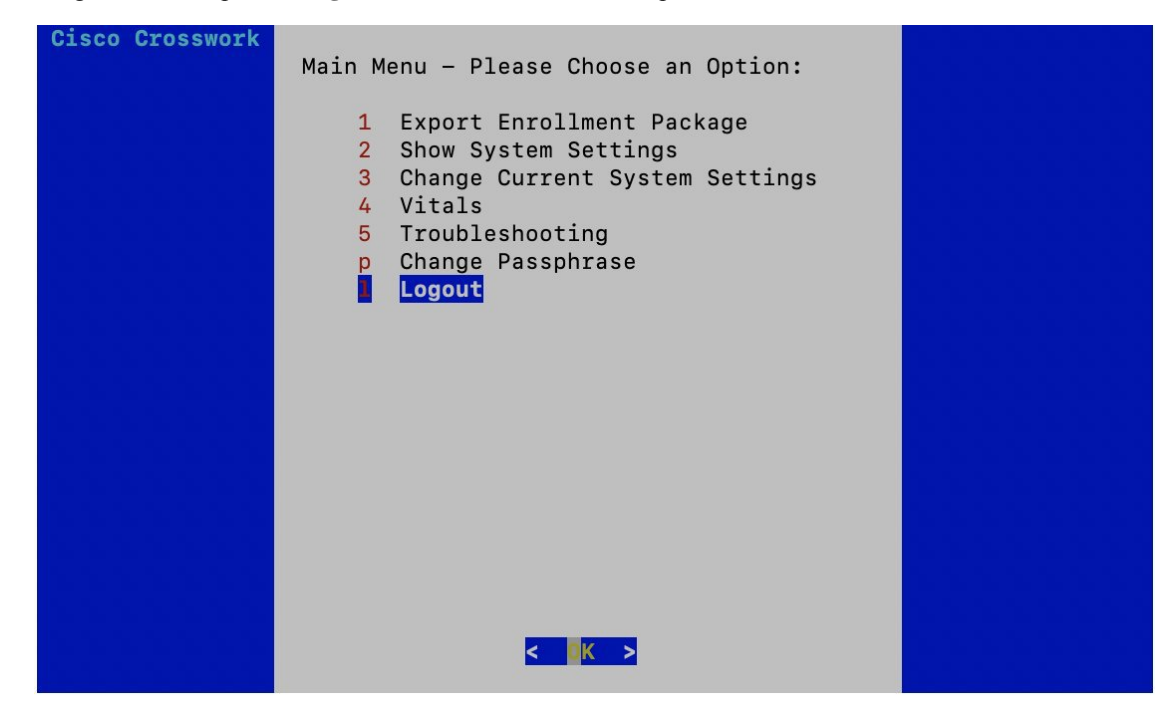

## **Generate An Enrollment Package**

Every Cisco Crosswork Data Gateway instance must be identified by means of an immutable identifier. This requires generation of a Cisco Crosswork Data Gateway enrollment package. The enrollment package can be generated during installation by supplying OVF parameters or by using the **Export Enrollment Package** option from the interactive menu in the console.

The enrollment package is a JSON document created from the information obtained through the OVF template populated by the user during installation. It includes the all necessary information about Cisco Crosswork

Data Gateway required for registering, such as Certificate, UUID of the Cisco Crosswork Data Gateway instance, and metadata like Cisco Crosswork Data Gateway instance name, creation time, version info, and so on.

If you opted not to export the enrollment package during install, then you must export it before you can enroll the Cisco Crosswork Data Gateway instance with Crosswork. The steps to do so are described in Export Enrollment Package, on page 43.

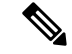

Note

The enrollment package is unique to each Cisco Crosswork Data Gateway instance.

A sample enrollment package JSON file is shown below:

```
{
 "name": "dg116.cisco.com",
 "description": "CDG Base VM for Automation",
 "profile": {
   "cpu": 8,
   "memory": 31,
   "nics": 3
 },
 "interfaces": [
   {
     "name": "eth0",
      "mac": "00:50:56:9e:09:7a",
      "ipv4Address": "<ip address>/24"
   },
   {
      "name": "eth1",
      "mac": "00:50:56:9e:67:c3",
      "ipv4Address": "<ip address>/16"
   },
   {
      "name": "eth2",
      "mac": "00:50:56:9e:83:83",
      "ipv4Address": "<ip_address>/16"
   }
 ],
 "certChain": [
 "version": "1.1.0 (branch dg110dev - build number 152)",
 "duuid": "d58fe482-fdca-468b-a7ad-dfbfa916e58b"
```

## Export Enrollment Package

}

Before enrolling Cisco Crosswork Data Gateway with Cisco Crosswork Optimization Engine, you must export the enrollment package.

Note

This is needed only if you have not specified **Auto Enrollment Package Transfer** settings in the OVF template. Otherwise, the file will be at the SCP URI destination after the VM boots.

Follow these steps:

**Step 1** Log into the Cisco Crosswork Data Gateway Base VM as explained in Section Log In and Log Out, on page 40.

Step 2 From the Main Menu, select 1 Export Enrollment Package and click OK.

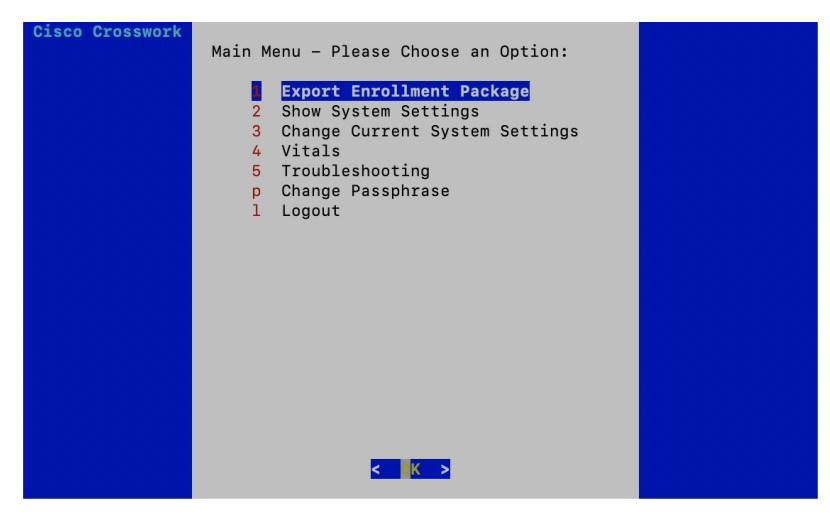

- **Step 3** Enter the SCP URI for exporting the enrollment package and click **OK**.
  - **Note** The host must run an SCP server. If no alternative SCP server is available, then Crosswork can be used. An example URI is given below:

cw-admin@<Crosswork\_VM\_Management\_IP\_Address>:/home/cw-admin

| SCP URI for export (user@host:/path)<br>Enter SCP URI for export<br>(user@host:/path) |
|---------------------------------------------------------------------------------------|
| root@172.23.213.46:/root/SCP/42                                                       |
| <mark>&lt; OK &gt;</mark> <cancel></cancel>                                           |

**Step 4** Enter the SCP passphrase (the SCP user password) and click **OK**.

| Enter user passphrase<br>Enter SCP passphrase for<br>export |
|-------------------------------------------------------------|
| *****                                                       |
| <mark>&lt; OK &gt;</mark> <cancel></cancel>                 |

The enrollment package is exported.

**Step 5** Manually copy the enrollment package from the above SCP server to your local computer, to be used in the next task to enroll Cisco Crosswork Data Gateway with Cisco Crosswork Optimization Engine.

# Enroll Cisco Crosswork Data Gateway With Cisco Crosswork Optimization Engine

# **Enroll Cisco Crosswork Data Gateway**

Step 1Log into Cisco Crosswork Optimization Engine as described in Section Log In to the UI From a Browser, on page 17.Step 2From the Main Menu, select Admin > Data Gateway Management.<br/>The Data Gateway Management page opens.

Step 3 Click the Add button.

| 🔒 / Admin / Data Gateway Management            |                      |                                                            |                              |
|------------------------------------------------|----------------------|------------------------------------------------------------|------------------------------|
| ✓ Data Gateway Metrics Summary                 |                      |                                                            |                              |
| Administration State                           | Operational State    | ● Up (1)<br>● Error (0)<br>● Degraded (0)<br>● Unknown (0) | <b>4</b><br>Detached Devices |
| Data Gateways                                  |                      |                                                            | Selected 0 / Total 1 💍 🌣     |
| + Attach Devices Detach Devices Administration | State 🗸              |                                                            | T                            |
| Name                                           | Administration State | Operational State                                          | Attached Device Count        |
|                                                |                      |                                                            |                              |
| dg116.cisco.com (j)                            | 🗿 Up                 | 🗿 Up                                                       | 1 🛈                          |

The Enroll New Data Gateway dialog opens.

**Step 4** Click **Browse** and navigate to the folder to which you copied the enrollment package and select it.

| <ul> <li>↑ Admin / Data Gateway Management</li> <li>✓ Data Gateway Metrics Summ</li> </ul> | ary                                                                                                    |                   |                          |
|--------------------------------------------------------------------------------------------|----------------------------------------------------------------------------------------------------|-------------------|--------------------------|
| Administration State                                                                       | Enroll New Data Gateway<br>Enrollment Package *<br>Data Gateway admin state<br>Maintenance Up<br>Browse files to view Summary | ×                 | 5<br>Detached Devices    |
| Data Gateways                                                                              |                                                                                                    | Enroll Cancel     | Selected 0 / Total 1 Ö Ö |
| Name<br>dg116.cisco.com (j)                                                                | Administration State                                                                                                    | Operational State | Attached Device Count    |

**Step 5** Select the **Data gateway admin state** in which you want to bring up the Cisco Crosswork Data Gateway:

- Up (recommended): Select this state if you want to bring up the Cisco Crosswork Data Gateway in active mode. Up state moves the operational state of the Cisco Crosswork Data Gateway to up with no intermediate step.
- Maintenance: Select this state if you want to bring up the Cisco Crosswork Data Gateway in maintenance mode. Maintenance state moves the operational state of the Cisco Crosswork Data Gateway to up. However, it applies an identifying flag to the Cisco Crosswork Data Gateway while you perform any additional testing and setup.

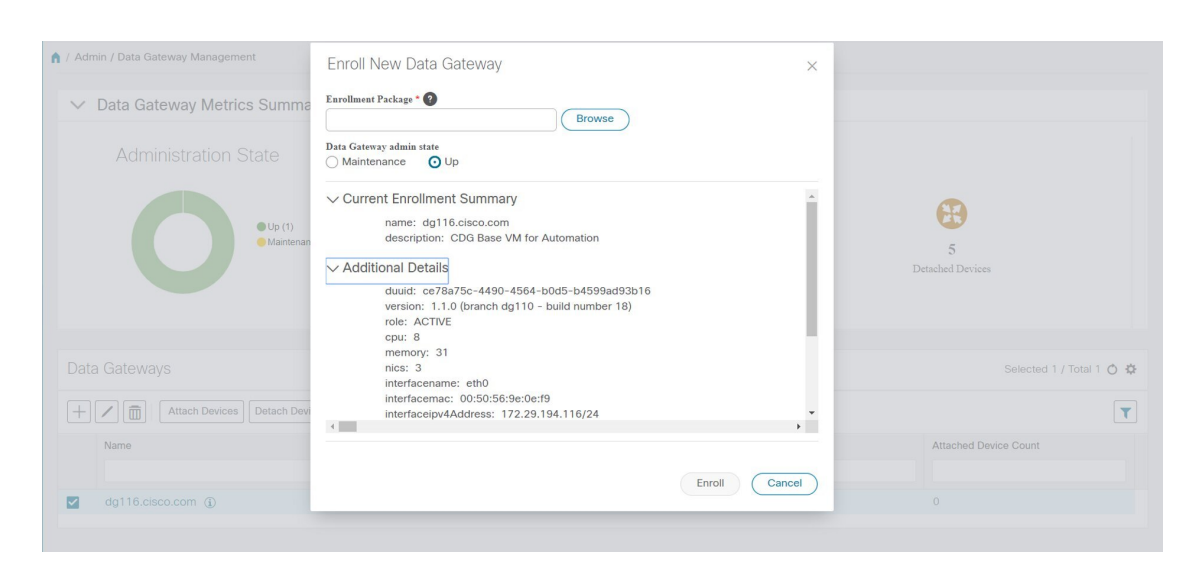

The Enroll New Data Gateway dialog displays a summary of the selected enrollment package:

- Name of the Cisco Crosswork Data Gateway instance
- · Description of the Cisco Crosswork Data Gateway instance
- · Labels associated with the Cisco Crosswork Data Gateway instance

It also displays additional details:

- Number of CPUs
- Memory
- Number of NICs
- Interface name
- Interface MAC address
- Interface IPv4Address
- certChain
- Version
- DUUID

Step 6 Click Enroll.Cisco Crosswork Data Gateway displays the following message upon successful enrollment:

| Data Gateway Metrics Summary |                      |                                                            |                |                          |            |        |
|------------------------------|----------------------|------------------------------------------------------------|----------------|--------------------------|------------|--------|
| Administration State         | Operational State    |                                                            |                |                          |            |        |
| © Up (1)<br>Martenance (8)   | 0                    | • Up (0)<br>• Error (0)<br>• Degraded (1)<br>• Unknown (0) |                | 4<br>Detached Devices    |            |        |
| ta Gateways                  |                      |                                                            | Error Details  |                          | × ) / Tota | al 1 C |
| Name                         | Administration State | Operational State                                          | Service Name   | vitals not reported vet. |            |        |
|                              |                      |                                                            | mdt collector  | vitals not reported yet. |            |        |
| cdg.demo.dcloud.cisco.com    | Ο υρ                 | Degraded ()                                                | snmp collector | vitals not reported yet. |            |        |
|                              |                      |                                                            |                |                          | _          |        |
|                              |                      |                                                            |                |                          |            |        |

Once you click **Enroll**, a dialog pops up asking if you want to attach devices now or later. It is recommended to choose **Later** as devices must only be attached once the operational state of the Cisco Crosswork Data Gateway instance is **Up**.

**Note** Steps to attach devices to a Cisco Crosswork Data Gateway instance are available in *Cisco Crosswork Change Automation and Health Insights 3.1 User Guide.* 

| <ul> <li>Data Gateway Metrics Summary</li> <li>Administration State</li> <li>I bit 00</li> <li>I bit 00</li> <li< th=""><th>A Admin / Data Gateway Management</th><th></th><th></th></li<></ul>                                                                                                    | A Admin / Data Gateway Management                  |                                                                     |                          |
|----------------------------------------------------------------------------------------------------|----------------------------------------------------|---------------------------------------------------------------------|--------------------------|
| Administration State   Operational State   Image: Data Gateways   Data Gateways   Image: Data Cateways   Data Gateways   Data Gateways   Image: Data Cateways   Image: Data Cateways   Image: Da                                                                                                    | ✓ Data Gateway Metrics Summary                     |                                                                     |                          |
| Image: set of the set of the set |                                                    |                                                                     |                          |
| Data Gateways   Data Gateways   Data Gateways   Data Gateways   Data Gateways   Data Gateways   Data Gateways   Data Gateways   Data Gateways   Data Gateways   Add Devices   Later                                                                                                    | () ()<br>() Maintenance (1)                        | • Up (7)<br>• Errer (8)<br>• Degraded (8)                           | 0<br>Detached Devices    |
| Image: Market Devices     Administration State       Name     Add Devices       Image: Image: Imag                                                                    | Data Gateways                                      | Data Gateway Enrolled Successfully                                  | Selected 0 / Total 1 💍 🛱 |
| dg dummy @     0                                                                                                    | Attach Devices Detach Devices Administration State | Next Steps<br>Add devices and then attach them to the Data Gateway. | Technol Davido Count     |
| C dg.dummy ()                                                                                                    | Neille                                             | Add Devices Later                                                   |                          |
|                                                                                                    | ☐ dg.dummy ⊕                                       |                                                                     |                          |

## What to do next

The Operational Status of a Cisco Crosswork Data Gateway instance is shown as "**Degraded**" until it establishes a connection with Cisco Crosswork Optimization Engine and downloads collector binary files. While it

depends on the bandwidth between the Cisco Crosswork Data Gateway instance and Cisco Crosswork

Optimization Engine, this operation typically takes less than 5 minutes. Click the  $\circ$  icon in the **Data Gateways** pane to refresh the pane to reflect the latest operational status of the Cisco Crosswork Data Gateway instance and wait for it to become **Up**. If the Cisco Crosswork Data Gateway instance fails to enroll, contact Cisco CX for assistance.

## **Cisco Crosswork Data Gateway Authentication and Bootstrap**

During the enrollment process, the enrollment package is uploaded to the controller application, i.e., Cisco Crosswork Optimization Engine, which then instantiates a new Cisco Crosswork Data Gateway instance in its database and waits for a "first-sign-of-life" from the Cisco Crosswork Data Gateway.

### Session Establishment

Once the connectivity is established, the Cisco Crosswork Data Gateway instance confirms the identity of the controller and offers its own proof of identity via signed certificates during this initial connection.

### **Download of Configuration Files**

Once the session is established, Cisco Crosswork Data Gateway downloads the following configuration files:

#### **Table 2: Configuration Files**

| boot-config    | A json response created by Crosswork that contains<br>a list of services (docker containers) and functional<br>images should be downloaded on that particular Cisco<br>Crosswork Data Gateway instance. |
|----------------|----------------------------------------------------------------------------------------------------|
| docker-compose | A YAML file that contains instructions and order to start up the right set of services and functional images.                                                                                           |

### **Download of Functional Images**

A functional image represents a collection profile for a protocol, i.e., CLI, SNMP, or MDT. Cisco Crosswork Data Gateway downloads the following functional images:

#### **Table 3: Functional Images**

| CLI Collection  | To connect to a device using SSH/Telnet, collect <b>show</b> commands output, and send it to the designated output destination.                     |
|-----------------|----------------------------------------------------------------------------------------------------|
| SNMP Collection | To connect to a device using SNMP protocol, collect<br>SNMP responses, receive SNMP traps, and send them<br>to a designated output destination.     |
| MDT Collection  | To connect to a device and collect model-driven<br>telemetry or event-driven telemetry events, and send<br>them to a designated output destination. |

After the downloads, Cisco Crosswork Data Gateway boots the containers.

Cisco Crosswork Data Gateway is now ready to collect data.

# Troubleshoot the Cisco Crosswork Data Gateway Installation and Enrollment

The following table lists common problems that might be experienced while installing or enrolling Cisco Crosswork Data Gateway, and provides approaches to identifying the source of the problem and solving it.

## Table 4: Troubleshooting the Installation/Enrollment

| Issue                                                                                                    | Action                                                                                                    |  |  |
|----------------------------------------------------------------------------------------------------|----------------------------------------------------------------------------------------------------|--|--|
| 1. Cannot enroll Cisco Crosswork Data Gateway v                                                                                                    | vith Crosswork                                                                                                    |  |  |
| Cisco Crosswork Data Gateway cannot be enrolled                                                                                                    | 1. Log into the Cisco Crosswork Data Gateway VM.                                                                                                    |  |  |
| with Cisco Crosswork Optimization Engine due to an NTP issue, i.e., there is a clock-drift between the two.                                                                                                    | 2. From the main menu, go to <b>5 Troubleshooting</b> > <b>Run show-tech</b> .                                                                                                    |  |  |
| The clock-drift might be with either Cisco Crosswork<br>Data Gateway or Cisco Crosswork Optimization<br>Engine.                                                                                                    | Enter the destination to save the tarball containing logs and vitals and click <b>OK</b> .                                                                                                    |  |  |
| Also, on the NTP servers for Cisco Crosswork<br>Optimization Engine and Cisco Crosswork Data<br>Gateway, the initial time is set to the ESXi server. For<br>this reason, the ESXi server must also have NTP<br>configured. | In the show-tech logs (in file session.log at location /opt/dg/data/controller-gateway), if you see the error UNAUTHENTICATED:invalid certificate. reason: x509: certificate has expired or is not yet valid, then there is a clock-drift between Cisco Crosswork Data Gateway and . |  |  |
| Sync the clock time on the host and retry.                                                                                                    | 3. From the main menu, go to <b>3 Change Current</b><br>System Settings > 1 Configure NTP.                                                                                                    |  |  |
|                                                                                                    | Configure NTP to sync with the clock time on the<br>Cisco Crosswork Optimization Engine server and try<br>re-enrolling Cisco Crosswork Data Gateway.                                                                                                    |  |  |
|                                                                                                    | It is also possible that the Cisco Crosswork<br>Optimization Engine's NTP server might be down or<br>its address might be incorrect. To configure NTP on<br>the Cisco Crosswork Optimization Engine side, see<br>Configure NTP after installation.                                   |  |  |
| 2. Cisco Crosswork Data Gateway remains in deg                                                                                                    | aded state for more than 10 minutes with reason                                                                                                    |  |  |

2. Cisco Crosswork Data Gateway remains in degraded state for more than 10 minutes with reason stated as "Could not collect vitals"

| Issue                                                                                                    | Action                                                                                                    |  |  |
|----------------------------------------------------------------------------------------------------|----------------------------------------------------------------------------------------------------|--|--|
| Cisco Crosswork Data Gateway remains in degraded                                                              | I 1. Log into the Cisco Crosswork Data Gateway VM.                                                                                                    |  |  |
| state for more than 10 minutes with reason stated as<br>"Could not collect vitals" due to certificate errors. | 2. From the main menu, select <b>5 Troubleshooting</b> > <b>Run show-tech</b> .                                                                                                    |  |  |
|                                                                                                    | Enter the destination to save the tarball containing logs and vitals and click <b>OK</b> .                                                                                                    |  |  |
|                                                                                                    | In the show-tech logs (in file gateway.log at location<br>/opt/dg/log/controller-gateway/gateway.log),<br>if you see certificate errors, then re-upload the<br>Controller Signing Certificate, as explained in the<br>steps below: |  |  |
|                                                                                                    | 1. From the main menu, select <b>3 Change Current</b><br>System Settings > 7 Import Certification.                                                                                                    |  |  |
|                                                                                                    | 2. From the <b>Import Certificates</b> menu, select <b>1</b><br><b>Controller Signing Certificate File</b> and click <b>OK</b> .                                                                                                   |  |  |
|                                                                                                    | 3. Enter the SCP URI for the certificate file and click <b>OK</b> .                                                                                                    |  |  |
| 3. Cisco Crosswork Data Gateway remains in deg<br>stated as "gRPC connection cannot be established            | raded state for more than 10 minutes with reason                                                                                                    |  |  |
| Cisco Crosswork Data Gateway remains in degraded state for more than 10 minutes with reason stated as         | 1. Re-upload the certificate file as explained in the troubleshooting scenario <b>2.</b> above.                                                                                                    |  |  |
| "gRPC connection cannot be established" due to certificate errors.                                            | 2. Reboot the Cisco Crosswork Data Gateway VM following the steps below:                                                                                                    |  |  |
|                                                                                                    | a. From the main menu, select <b>5 Troubleshooting</b> and click <b>OK</b> .                                                                                                    |  |  |
|                                                                                                    | b. From the Troubleshooting menu, select <b>7 Reboot VM</b> and click <b>OK</b> .                                                                                                    |  |  |
|                                                                                                    | c. Once the reboot is complete, check if the Cisco<br>Crosswork Data Gateway's operational status is <b>Up</b> .                                                                                                    |  |  |

# **De-enroll Cisco Crosswork Data Gateway**

- **Step 1** Log in to Crosswork UI as desribed in Log In to the UI From a Browser, on page 17.
- **Step 2** From the navigation panel, select **Admin > Data Gateway Management**.

The Data Gateway Management page opens.

**Step 3** In the **Data Gateways** panel, select the Cisco Crosswork Data Gateway VM you want to remove and click **Delete** button.

| 🕈 / Admin / Data Gateway Management                  |                      |                                                          |                           |
|------------------------------------------------------|----------------------|----------------------------------------------------------|---------------------------|
| ✓ Data Gateway Metrics Summary                       |                      |                                                          |                           |
| Administration State                                 | Operational State    | ● Up (1)<br>● Eror(0)<br>● Degraded (0)<br>● Unknown (0) | 5<br>Detached Devices     |
| Data Gateways                                        |                      |                                                          | Selected 1 / Total 1 💍 🌣  |
| + Attach Devices Detach Devices Administration State | e 🗸                  |                                                          | T                         |
| Name Delete Data Gateway                             | Administration State | Operational St                                           | ate Attached Device Count |
| dg116.cisco.com (j)                                  | O Up                 | 🕜 Up                                                     | 0                         |

**Step 4** A Cisco Crosswork Data Gateway instance must be in maintenance mode to be deleted. Click **Switch & Continue** when prompted to switch to maintenance mode.

| n / Admin / Data Gateway Management            |                                                                                                    |                           |                          |
|------------------------------------------------|----------------------------------------------------------------------------------------------------|---------------------------|--------------------------|
| ✓ Data Gateway Metrics Summary                 | Deleting Data Gateway dg116.cisco.                                                                                                    | com ×                     |                          |
| Administration State                           | Dq116.cisco.com Data Gateway needs to b<br>maintenance state before it can be deleted.<br>Are you OK to switch to administration state<br>'Maintenance' and continue to delete?     Switch & Continue | e in<br>No<br>Unkrown (0) | 5<br>Detached Devices    |
|                                                |                                                                                                    |                           | Selected 1 / Total 1 💍 🌣 |
| + Attach Devices Detach Devices Administration | tion State 🗸                                                                                                    |                           | T                        |
| Name                                           | Administration State                                                                                                    | Operational State         | Attached Device Count    |
| dg116.cisco.com 👔                              | O Up                                                                                                    | O Up                      |                          |

The selected Cisco Crosswork Data Gateway VM is deleted.

| 🔒 / Admin / Data Gateway Management            | $\bigcirc$           |                                            |                       |                       |                          |
|------------------------------------------------|----------------------|--------------------------------------------|-----------------------|-----------------------|--------------------------|
| ✓ Data Gateway Metrics Summary                 |                      | Dg116.cisco.com Data Gateway deleted       | successfully. X       |                       |                          |
| Administration State<br>ونه (۵)                | Operatio             | onal State<br>●Up(0)<br>●Erry(0)           |                       | 8                     |                          |
| Mantenance (0)                                 |                      | Erior (0)     Degraded (0)     Unknown (0) |                       | 0<br>Detached Devices |                          |
| Data Gateways                                  |                      |                                            |                       |                       | Selected 0 / Total 1 💍 🌣 |
| + / 🗊 Attach Devices Detach Devices Administra | ation State V        |                                            |                       |                       | T                        |
| Name                                           | Administration State | Operational State                          | Attached Device Count | Unique Identifier     |                          |
| No Rows To Show                                |                      |                                            |                       |                       |                          |
| 0 to 0 of 0 << < Page 0 of 0 > >>              |                      |                                            |                       |                       |                          |